# CmF クラウド マイナンバー 使い方ガイド

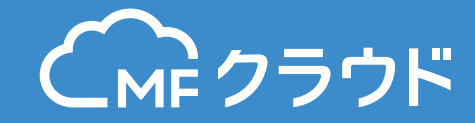

#### 1.MF クラウドマイナンバーの初期登録方法

| ■1-1. MF クラウドマイナンバーご利用の流れ    | 2 |
|------------------------------|---|
| ■1-2. アカウント新規登録方法・提供パスコードの設定 | 6 |
| ■1-3. メールアドレスの認証方法           | 3 |
| ■1-4. 従業員情報の新規登録方法(直接登録)     | 9 |
| ■1-5. 従業員情報の新規登録方法(CSV 追加)   |   |

#### 2.マイナンバーの収集

| ■2-1. マイナンバーの登録方法(管理者による手入力)    |    |
|---------------------------------|----|
| ■2-2. マイナンバーの提供依頼(ワンタイム URL 方式) | 16 |
| ■2-3. マイナンバーの提供依頼(QR コード方式)     | 20 |
| ■2-4. マイナンバーの提供依頼(ID/PASS 方式)   | 25 |
| ■2-5. マイナンバーの提供(スマートフォン)        | 33 |
| ■2-6. 一括招待機能について                |    |
| ■2-7. 一括提供依頼機能について              |    |

#### 3.MF クラウドマイナンバーの設定・連携・出力

| ■3-1. マイナンバーのファイル出力方法                      | 45 |
|--------------------------------------------|----|
| ■3-2. 提供パスコードの編集方法                         | 47 |
| ■3-3. メンバー追加(MF クラウドシリーズをはじめて利用する方を追加する場合) |    |
| ■3-4. メンバー追加(MF クラウドシリーズを既に利用中の方を追加する場合)   | 51 |

## ■1-1. MF クラウドマイナンバーご利用の流れ

MF クラウドマイナンバー収集や登録は以下の流れになります。

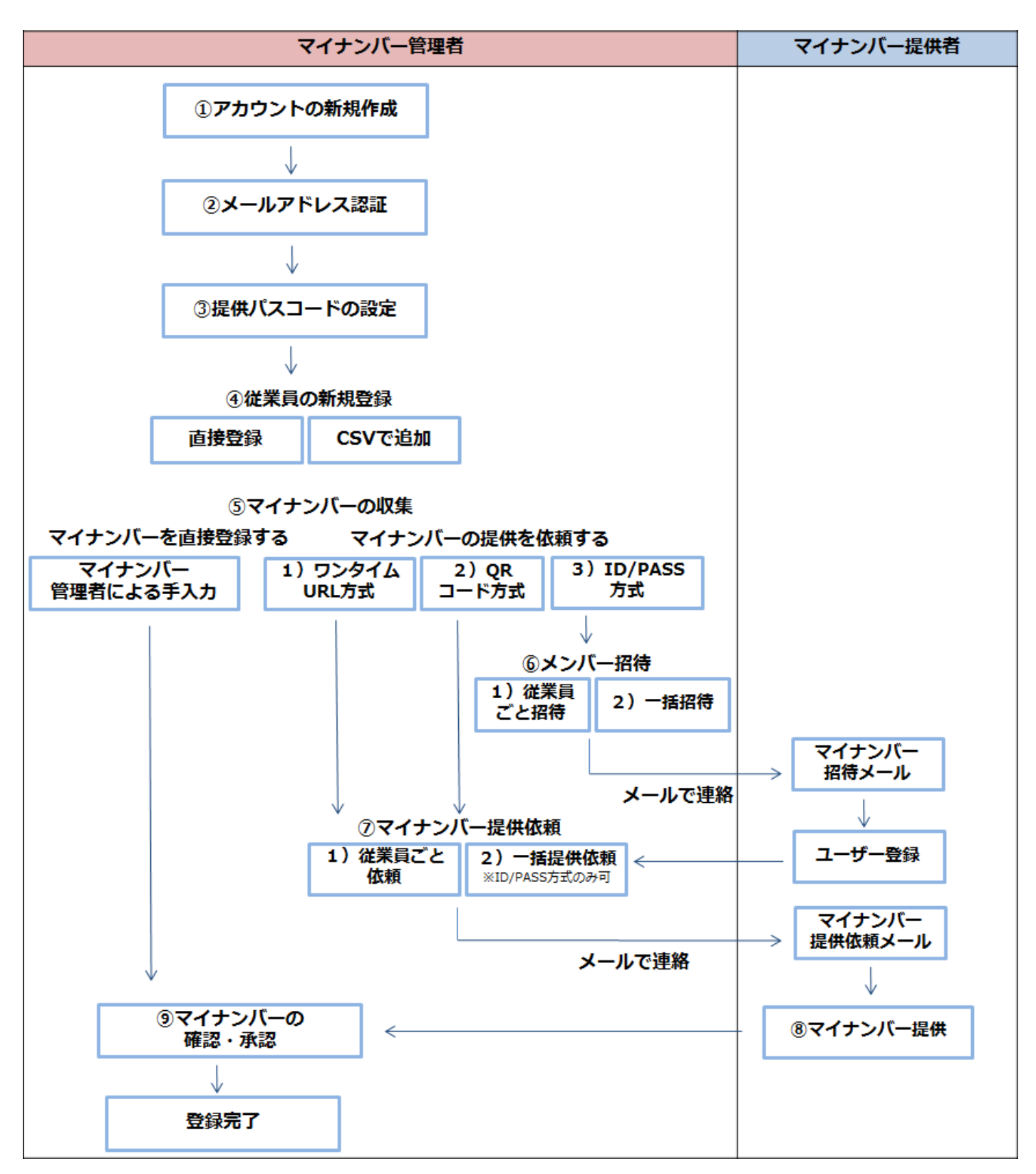

## ■1-2. アカウント新規登録方法・提供パスコードの設定

1. 新規登録をクリックします。

| 会計                             | 確定申告 | 請求書 | 給与 | 消込 | マイナンバー |  |   |      |      |   | 8 |
|--------------------------------|------|-----|----|----|--------|--|---|------|------|---|---|
| マイナンバー<br>電理システム「MFクラウドマイナンバー」 |      |     |    |    |        |  | C | コグイン | 新規登録 | Ř |   |
|                                |      |     |    |    |        |  |   |      |      |   |   |

#### 2. メールアドレスとパスワードを設定し [登録する] をクリックします。

| マイナンバー管理システム「MFクラウドマイナンバ | (-j > 0502020 |                              |  |  |  |  |  |  |
|--------------------------|---------------|------------------------------|--|--|--|--|--|--|
|                          |               | 新規登録                         |  |  |  |  |  |  |
| ſ                        | メールアドレス       | smoneyforward, jp            |  |  |  |  |  |  |
|                          | パスワード         |                              |  |  |  |  |  |  |
|                          | パスワードの確認      | [                            |  |  |  |  |  |  |
| L                        |               | ▼ 利用規約と個人情報保護方針に同意する<br>登録する |  |  |  |  |  |  |

3. 登録したメールアドレス宛に認証用のメールが届きますので URL をクリックしてください。

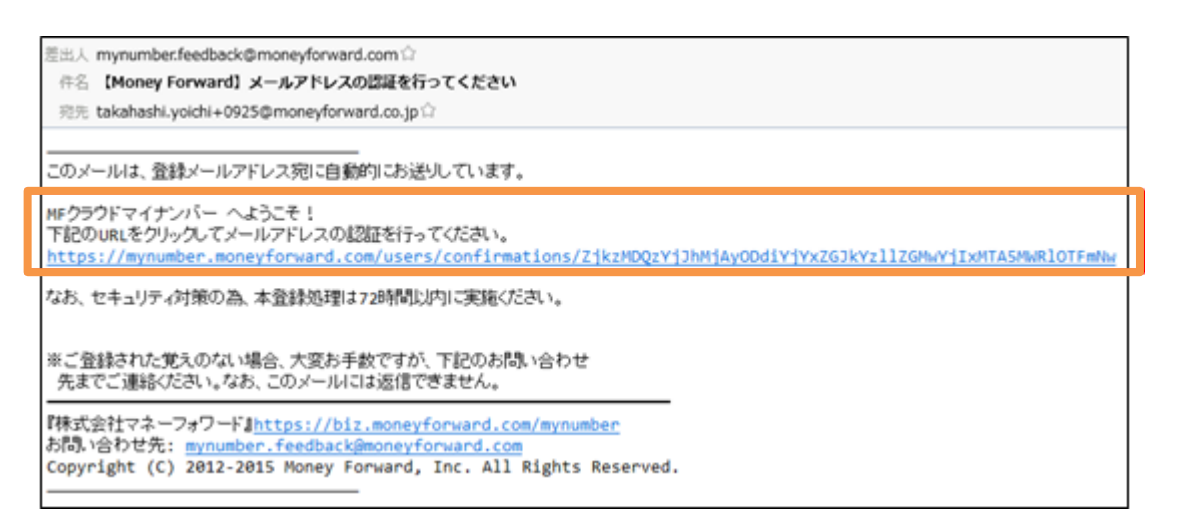

4. 事業所情報を設定、入力し [登録する] をクリックしてください。

| € クラウドマイナンバー    |          |   |
|-----------------|----------|---|
| (○) 事業所設定       |          |   |
| 事業所情報を登録してください。 |          |   |
| 事業所情報           |          | _ |
| 事業所区分           | 法人       | • |
| 事業所名            | サンプル株式会社 |   |
| 都道府県            | 東京都      | • |
| 登録する            |          |   |

5. 提供パスコードの設定画面より、提供パスコードを設定します。編集をクリックしてください。

| ◎ 提供パスコード設定                                                                                                    |           |  |  |  |  |  |  |  |
|----------------------------------------------------------------------------------------------------|-----------|--|--|--|--|--|--|--|
| 提供パスコードを設定してください                                                                                                    |           |  |  |  |  |  |  |  |
| 事業所設定 提供パスコード設定 二段階間                                                                                                    | 環境定 ユーザ設定 |  |  |  |  |  |  |  |
| 提供バスコードとは?<br>事業所に一つ任意のパスコードを設定します<br>マイナンバーの提供を行う際に、パスコードの入力が必要となります。<br>提供依頼を行う場合は、予め提供パスコードをお伝えください。<br>※ 提供パスコードはいつでも変更可能です。 |           |  |  |  |  |  |  |  |
| 提供パスコード                                                                                                    | ∥堀集       |  |  |  |  |  |  |  |
| 提供パスコード                                                                                                    | 未設定       |  |  |  |  |  |  |  |
|                                                                                                    |           |  |  |  |  |  |  |  |

提供パスコードとは、事業所に一つ設定する任意のパスコードです。マイナンバーの提供を行う際 に、パスコードの入力が必要となります。提供依頼を行う場合は、あらかじめ提供パスコードをお 伝えください。

※ 提供パスコードはいつでも変更可能です。P.47「提供パスコードの編集方法」をご参照ください。

6. 提供パスコードを入力し、[更新する]をクリックしてください。

| 提供パスコード設定 |          |       |  |  |  |  |
|-----------|----------|-------|--|--|--|--|
| 提供パスコード   | 12345678 |       |  |  |  |  |
|           | 更新する     | キャンセル |  |  |  |  |

※提供パスコードは、4~30文字で設定してください。

7. 提供パスコードの設定が完了し、従業員登録を行うことが可能になりました。

| 1  | 提供者一覧         |        |  |      |        |      |         |     |
|----|---------------|--------|--|------|--------|------|---------|-----|
| 提供 | り(スコードを設定しまし) | £∘.    |  |      |        |      |         |     |
|    | 従業員 取         | 取引先 株主 |  | 法人   |        |      |         |     |
|    |               |        |  |      |        |      | + CSV追加 | 十追加 |
|    | 社員番号          | 氏名     |  | 在籍状况 | マイナンバー | 招待状况 | 詳細      | 削除  |
|    | 社員番号          | 氏名     |  | 在籍状况 | マイナンバー | 招待状况 | 詳細      | 削除  |

## ■1-3. メールアドレスの認証方法

アカウントの新規登録後、メールアドレスの認証を行います。メールアドレスの認証を完了させないと、マイナンバーの提供依頼を行うことが出来ません。

下記のエラーメッセージが表示されます。

| ſ   | 提供依頼                 |                             |                    |           |         |
|-----|----------------------|-----------------------------|--------------------|-----------|---------|
|     | メールアドレスの認証が完<br>メールア | へ<br>了していないため、<br>バドレスの認証を行 | 提供依頼を行う<br>ってください。 | う事が出来ません。 |         |
|     | 認証メ                  | 一儿再送信                       | キャンセル              |           | svダウンロー |
| ) 未 | 取得を選択 ()全て選択を解除      | N 11 7 121 7                | *7/45420           |           |         |
|     | 在籍中                  | 登録済み                        | 四招待                | キ依頼       | 🗠 提供依頼  |

#### 認証手順

1. 登録メールアドレス宛に「【Money Forward】メールアドレスの認証を行ってください」という件名のメールが届きます。URLをクリックしてメールアドレスの認証を行ってください。

| • | mynumber.feedback@moneyforward.com<br>To 自分                                                                                                    |
|---|----------------------------------------------------------------------------------------------------|
|   | このメールは、登録メールアドレス宛に自動的にお送りしています。                                                                                                    |
|   | MFクラウドマイナンバー へようこそ!<br>下記のURLをクリックしてメールアドレスの認証を行ってください。<br>https://mynumber.moneyforward.com/users/confirmations/ZmlzZWRhMzU2OTYxZmEyZDI0MDE2MTk4OWM3ZDE0M2QwMmYzZThiZQ |

2. メール認証を完了させるには、MF クラウドマイナンバーにログインした状態で URL をクリッ クする必要があります。ログインした状態で URL をクリックするとメール認証が完了します。

|           | マイナンバー |    |    | ▲ 提供者一覧 | ■ 履歴管理 | 🖹 フォーマット | ? | 3 |
|-----------|--------|----|----|---------|--------|----------|---|---|
| ▲ 提供者一    | 跨見     |    |    |         |        |          |   |   |
| メール認証が完了し | ました    |    |    |         |        |          |   |   |
| 従業員       | 取引先    | 株主 | 法人 |         |        |          |   |   |

3. MF クラウドマイナンバーにログインしていない状態で URL をクリックすると、MF クラウド マイナンバーのログイン画面に遷移します。一度 MF クラウドマイナンバーにログインを行ったう えで、再度「【Money Forward】メールアドレスの認証を行ってください」というメールに記載 のある URL をクリックして、認証を完了させてください。

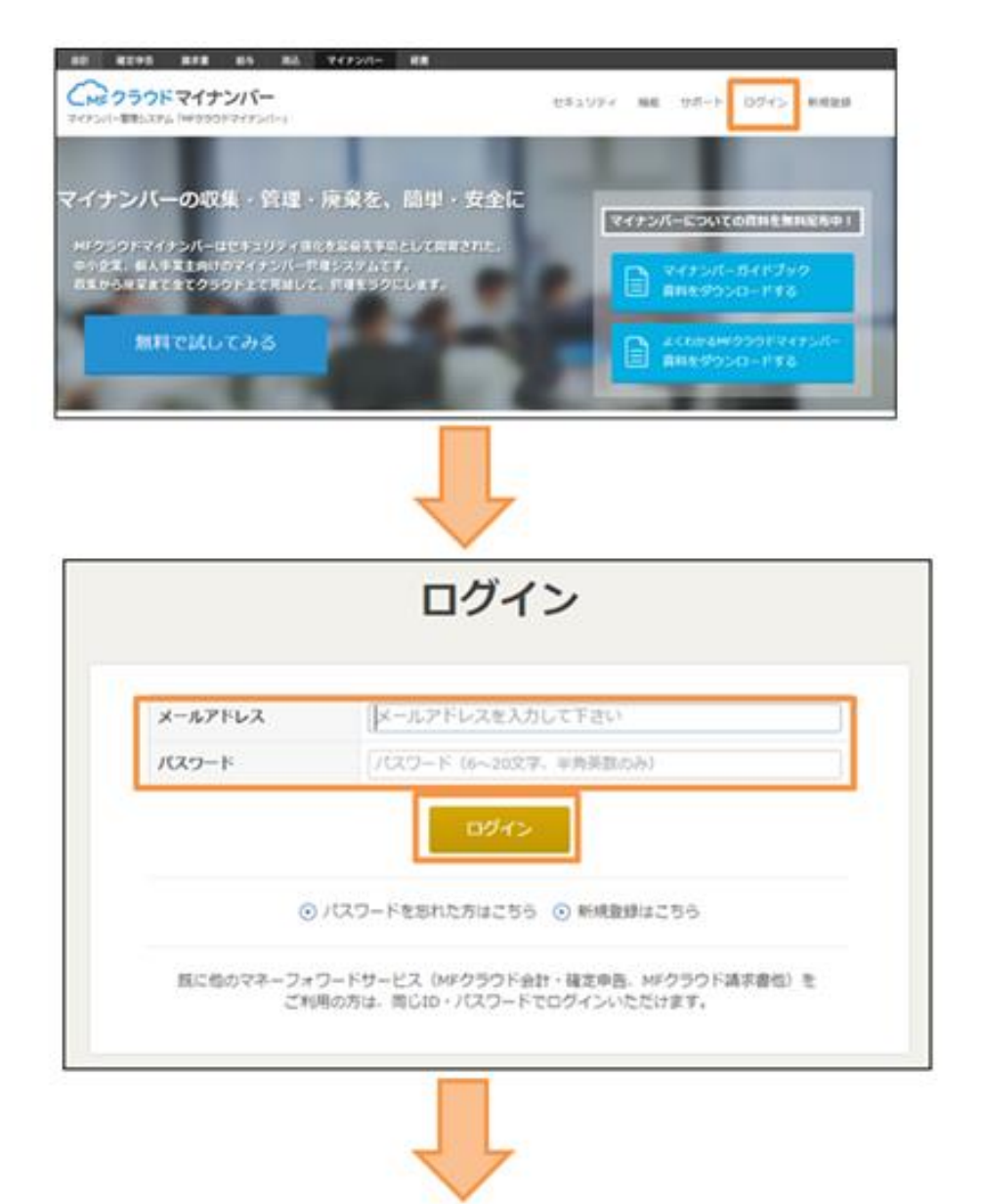

| _ME297F7                                                                                                    | (72/1-                                                                                                   |                                                    |           |              |           |                    |                         |         |      |
|----------------------------------------------------------------------------------------------------|----------------------------------------------------------------------------------------------------|----------------------------------------------------|-----------|--------------|-----------|--------------------|-------------------------|---------|------|
| 1 提供者一覧                                                                                                    |                                                                                                    |                                                    |           | 100          |           |                    |                         |         |      |
| 102.01                                                                                                    | 101. (1)                                                                                                 |                                                    |           |              |           |                    |                         |         |      |
|                                                                                                    |                                                                                                    |                                                    |           |              |           | a.cov              | 92040-P                 | covate  | 14   |
| ATTAK                                                                                                    | ontan kentan                                                                                             | RTBREN                                             | 5         |              |           |                    | -                       |         | -    |
| ((0.044))                                                                                                    | Link                                                                                                    | 100000                                             | 2100715-0 | merce        | 10(25)(-  |                    | . 00                    | 100     | 1.00 |
| 112456                                                                                                    | 2.11 M                                                                                                   | 0.89+                                              | 2010      |              | 0.034     | E.s.               | 0.8.                    | CODE:   |      |
| mynumber.fe<br>To目分~                                                                                                    | edback@moneyforward.c                                                                                    | com                                                |           |              |           |                    |                         |         |      |
| <ul> <li>mynumber.fe</li> <li>To目分・</li> <li>このメール43、5</li> <li>MFクラウドマイ<br/>下記ついれます</li> <li>TDDL、mynum</li> </ul>             | edback着moneyforward.e<br>註記/ールフドレス死に自動<br>ナンパーへようこそ!<br>ジック、てメールフドレスの信<br>ber motoryforward.com/us       | com<br>なた送りしていま<br>記を行ってください<br>maccontemations    | *.<br>*.  |              |           | 10000022           | 50150s0                 | 21020   | 1    |
| <ul> <li>mynumber.fe</li> <li>To 自分 ・</li> <li>このメールは、1</li> <li>MF クラウドマイ<br/>T おひいRLを2</li> <li>Thtps://mynum</li> </ul>      | edback豊moneyforward.e<br>記録メールアドレス死に自動<br>テンパーへようこそ!<br>シレイス・てメールアドレスの話<br>ber moneyforward common       | com<br>なたましていま<br>記者ifsoでにたい                       |           | 201702-022   |           |                    | 2015-00007              | 27520   | 1    |
| mynumber.fe     To 目分 ※     COメールは、1     MPクラクドマイ     TEPOURLEY     MDは、mynum                                                   | edbackemoneyforward.e<br>計ジールフドレス死に自動<br>ナンパーへようこそ!<br>リック、てメールフドレスの付<br>ber motoryforward.com/use       | com<br>りこお送りしていま<br>記を行ってください                      |           | 201v2/mby20  | 2000E2074 | 10000320<br>114    | 0000jatoryz<br>1 24-9×1 | 211920  | 0    |
| <ul> <li>mytumber.fe</li> <li>To目分・</li> <li>このメールは、:</li> <li>10 クラウドマイ<br/>TERDURLE?</li> <li>Totps: mytum</li> </ul>         | edbackgmoneyforward.d<br>記録メールアドレス形に自動<br>テンパーへようこそ!<br>シュイス・てメールアドレスの話<br>ber moneyforward common       | com<br>ないたまりしていま<br>記書ifig ていたれい                   |           | 1 000-k      | 2 m       | 1000020<br>W# E    | 201-2×1                 | 2111220 | ö    |
| <ul> <li>mynumber.fe To目分・</li> <li>このメールは、1 MFクラウドマイ TEROURLEY TEROURLEY TEROURLEY TEROURLEY L     成の者一覧 メールの目前でした。</li> </ul> | edbackemoneyforward.e<br>目記/ールフドレス死に自動<br>ナンパーへようこそ!<br>ドレス・ボンドレスのは<br>ber motoryforward.com/us<br>イナンバー | com<br>雪にお送りしていま<br>留書行ってくだまい<br>macconternational | *.<br>T   | 2011v2/mby20 | 2000E2074 | #0000320<br>### [] | 005540evz               | 211620  | ö    |

## ■1-4. 従業員情報の新規登録方法(直接登録)

1. 提供者一覧より、従業員の登録を行う事が可能です。 [+追加]をクリックします。

|        | CMF クラウドマイナンバー |          |          |        |  | ■ 履歴管理 | E 77-5 | 7ット     | ?     | <b>©</b> |
|--------|----------------|----------|----------|--------|--|--------|--------|---------|-------|----------|
| ▲ 提供者- | 一覧             |          |          |        |  |        |        |         |       |          |
| 従業員    | 取引先            | 株主       | 法人       |        |  |        |        |         |       |          |
|        |                |          |          |        |  | ۵ CSV5 | ジウンロード | + CSV追加 | +追    | BDD      |
| ◯全てを選択 | ○ 未招待を選択       | ○ 未取得を選択 | ○全て選択を解除 |        |  |        | 🖂 一括振  | 供依頼     | ☑ −括將 | 召待       |
| 社員番号   | B              | 洺        | 在籍状況     | マイナンバー |  | 招待状況   |        | 詳細      | 削除    |          |

2. 従業員情報を記入し、 [登録する] をクリックします。

| 従業員情報   |                           | × |
|---------|---------------------------|---|
| 苗字      | サンプル                      |   |
| 名前      | 太郎                        |   |
| 社員番号    | 123456                    |   |
| メールアドレス | sample@moneyforward.co.jp |   |
| 性別      | ● 男性 ◯ 女性                 |   |
| 入社年月日   | 2015/09/01                |   |
| 退職年月日   |                           |   |
|         | 登録する キャンセル                |   |

3. 扶養者情報を登録する場合には [詳細] をクリックします。

| 従業員         | 取引先 终主         | 法人         |        |        |          |             |          |
|-------------|----------------|------------|--------|--------|----------|-------------|----------|
|             |                |            |        |        | a csvダウン | ロード + csv追加 | +追加      |
| ○ 全てを選択 ○ 未 | 容待を選択 〇 未取得を選択 | マーク全て選択を解除 |        |        |          | 121 一括提供依頼  | 🖂 一番眉梢   |
| 社員番号        | 氏名             | 在聽状況       | マイナンバー |        | 招待状况     | 11年1月       | 刑除       |
| abc001      | 金前 論吉          | 在暗中        | 依頼済み   | 🗠 提供依頼 | 招待済み     | EV AL       | <b>a</b> |
| abc002      | 神田一郎           | 在暗中        | 依頼済み   | 🗠 提供依赖 | 招待済み     | ST ME       | 1        |
| abc003      | 田町二郎           | 在聽中        | 依頼済み   | 🗠 提供依相 | 招待済み     | ITHE        | 1        |
| abc004      | 浜松町 三郎         | 在籍中        | 依頼済み   | 🖂 提供依頼 | 招待済み     | 114H        | 1        |
| abc005      | 品川史郎           | 在籍中        | 依頼済み   | 🖂 提供依相 | 招待済み     | 2730        | 0        |
| 123456      | サンプル 太郎        | 在籍中        | 未取得    | 🗠 经供给机 | 未招待 🗠 招待 | BITI C      | ۵.       |
| 4           |                |            |        |        |          |             | F.       |

#### 4. [追加]をクリックします。

| 本人情報                                    |                           |        |  |  |  |
|-----------------------------------------|---------------------------|--------|--|--|--|
|                                         |                           | 💼 🖉 編集 |  |  |  |
| 氏名                                      | サンプル 太郎                   |        |  |  |  |
| 性別                                      | 男性                        |        |  |  |  |
| 社員番号                                    | 123456                    |        |  |  |  |
| メールアドレス                                 | sample@moneyforward.co.jp |        |  |  |  |
| 在籍状況                                    | 在籍中                       |        |  |  |  |
|                                         |                           |        |  |  |  |
| マイナンバー                                  | 未取得                       |        |  |  |  |
| 招待ステータス                                 | 未招待                       |        |  |  |  |
| 提供ステータス                                 | 未取得                       |        |  |  |  |
| マイナンバー手入力                               | 發録                        |        |  |  |  |
| 扶養家族                                    |                           |        |  |  |  |
|                                         |                           |        |  |  |  |
| 技藝家族情報がありません。<br>追加ボタンから扶養家族情報を登録してください |                           |        |  |  |  |
|                                         |                           | 追加     |  |  |  |

5. 情報を入力したら [登録する] をクリックします。

| 扶養家族情報  |                                  |
|---------|----------------------------------|
| 苗字      | サンブル                             |
| 名前      | 花子                               |
| メールアドレス | sample.hanako@moneyforward.co.jp |
| 性別      | • 男性 女性                          |
| 屋性      |                                  |
|         | 登録するキャンセル                        |
|         | 11.76.7                          |

6. 扶養家族情報の登録が完了しました。

| 扶養家族      |                                  |          |
|-----------|----------------------------------|----------|
|           |                                  | 俞 │ ৶ 編集 |
| 氏名        | サンプル 花子                          |          |
| 性別        | 女性                               |          |
| メールアドレス   | sample.hanako@moneyforward.co.jp |          |
| 属性        | 扶養者                              |          |
| マイナンバー手入力 | 登録                               |          |

## ■1-5. 従業員情報の新規登録方法(CSV 追加)

1. 提供者一覧より、従業員の登録を行う事が可能です。 [+CSV 追加]をクリックします。

| CMFクラウド | マイナンバー |        |         | ▲ 提供者一覧 | ₩ 履歴管理        | フォーマット         | ?    | 3  |
|---------|--------|--------|---------|---------|---------------|----------------|------|----|
| ▲ 提供者一  | 覧      |        |         |         |               |                |      |    |
| 従業員     | 取引先    | 株主     | 法人      |         |               |                |      |    |
|         |        |        |         |         | <b>∆</b> CSV5 | ダウンロード + CSV追加 | 0 +i | 追加 |
| ●全てを選択  | 未招待を選択 | 未取得を選択 | 全て選択を解除 |         |               | 🗠 一括提供依賴       | ≥ -括 | 招待 |

2. サンプルCSVをクリックし、ダウンロードするCSVのファイル形式を、Excel用(Shift-JIS) かその他(UTF-8)から選択します。

| 従業員CSVア                    | <b>׳</b> ップロード |       | × |
|----------------------------|----------------|-------|---|
| アップロード                     | サンプルCSV        | 選択肢一覧 |   |
| Excel用(Shift-:             | IIS)           | -     | • |
| Excel用(Shift<br>その他(UTF-8) | JIS)           |       |   |
|                            |                |       |   |

3. [サンプルをダウンロードする]をクリックします。

| 従業員CSVア         | ップロード   |                    | × |
|-----------------|---------|--------------------|---|
| アップロード          | サンプルCSV | 選択肢一覧              |   |
| Excel用(Shift-JI | S)      |                    | • |
|                 | サンプルを   | <u> き</u> ダウンロードする |   |

4. パソコン上にダウンロードした CSV をクリックして開きます。登録したい従業員の内容に変更し、CSV を保存します。

|   | A       | В  | С  | D      | E      | F  | G        | Н     | Ι      | J      | K     |
|---|---------|----|----|--------|--------|----|----------|-------|--------|--------|-------|
| 1 | Version | 苗字 | 名前 | 社員番号   | メールアドレ | 性別 | 入社年月E    | 退職年月E | 苗字(家族) | 名前(家族1 | メールアド |
| 2 | 2       | 財前 | 諭吉 | abc001 |        | 男性 | ######## |       | 財前     | 一葉     |       |
| 3 |         |    |    |        |        |    |          |       |        |        |       |

5. MF クラウドマイナンバーの画面より、 [ファイルを選択] をクリックし、保存した CSV ファイルを選択してください。

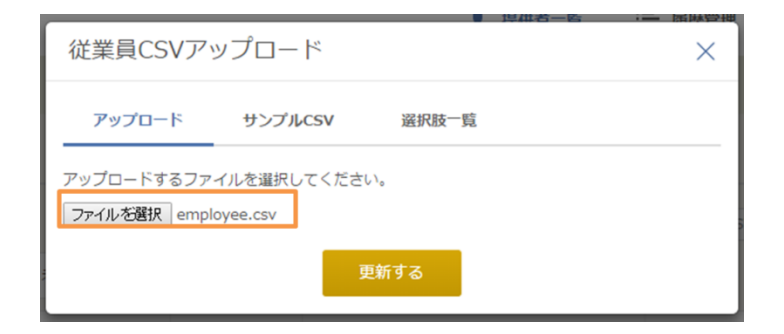

6. [更新する] をクリックします。

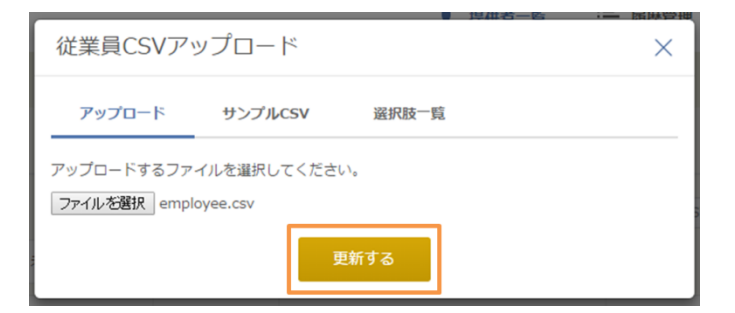

7. 従業員情報の登録が完了しました。

| CMFクラウド | マイナンバー   |       |         | ▲ 提供者一覧 | ┣ 履歴管理 | フォーマット | ? S        |          |
|---------|----------|-------|---------|---------|--------|--------|------------|----------|
| ▲ 提供者一覧 |          |       |         |         |        |        |            |          |
| 従業員     | 取引先      | 株主    | 法人      |         |        |        |            |          |
|         |          |       |         |         |        | CSV5   | グンロード + cs | SV追加 +追加 |
| ○全てを選択  | 未招待を選択の未 | 取得を選択 | 全て選択を解除 |         |        |        | 🖂 一括提供依    | 颅 ──括招待  |
| 社員番号    | 氏名       |       | 在籍状況    | マイナンバー  |        | 招待状况   | 11         | 細削除      |
| abc001  | 財前 諭吉    |       | 在籍中     | 未取得     | 🗠 提供依頼 | 未招待    | 2 招待 詳細    | <b>1</b> |

## ■2-1. マイナンバーの登録方法(管理者による手入力)

1. 提供者一覧より、マイナンバーを登録したい従業員の [詳細] をクリックします。

| <br>従業員取 | 引先      | 株主 | 法人   |        |        |      |      |         |     |
|----------|---------|----|------|--------|--------|------|------|---------|-----|
|          |         |    |      |        |        |      |      | + CSV追加 | +追加 |
| 社員番号     | 氏名      |    | 在籍状況 | マイナンバー |        | 招待状況 |      | 詳細      | 削除  |
| 123456   | サンプル 太郎 | β  | 在籍中  | 未取得    | 🗠 提供依頼 | 未招待  | 🗠 招待 | 詳細      | Û   |

2. マイナンバー手入力の [登録] をクリックします。

| 本人情報      |        |          |  |  |  |
|-----------|--------|----------|--|--|--|
|           |        | 💼 🛛 🖉 編集 |  |  |  |
| 氏名        | 財前 諭吉  |          |  |  |  |
| 性別        | 男性     |          |  |  |  |
| 社員番号      | abc001 |          |  |  |  |
| 在籍状況      | 在籍中    |          |  |  |  |
|           |        |          |  |  |  |
| マイナンバー    | 未取得    |          |  |  |  |
| 招待ステータス   | 未招待    |          |  |  |  |
| 提供ステータス   | 未取得    |          |  |  |  |
| マイナンバー手入力 | 登録     |          |  |  |  |

3. マイナンバーを入力し、利用目的にチェックを入れ [登録する] をクリックします。

| ▶ 提供者一覧      |                  |          |                                                                                                |          |
|--------------|------------------|----------|------------------------------------------------------------------------------------------------|----------|
|              |                  | マイナンバー登録 |                                                                                                | $\times$ |
|              |                  |          |                                                                                                |          |
| 扶養家族を追加しました。 |                  | マイナンバー   | 123456789123                                                                                   |          |
| う一覧に戻る       | 本人情              |          | <ul> <li>✓ 給与所得・退職所得の源泉徴収票作成事務</li> <li>✓ 雇用保険届出事務</li> </ul>                                  |          |
| サンプル 太郎      | 氏名<br>性別<br>社員番号 | 利用目的     | <ul> <li>健康保険・厚生年金保険届出事務</li> <li>労働者災害補償保険法に基づく請求に関する事務</li> <li>国民年金の第3号被保険者の届出事務</li> </ul> |          |
|              | 在籍状》             |          | 登録するキャンセル                                                                                      |          |

4. マイナンバーの登録が完了します。

| サンプル 太郎に紐付くマイナンバー |                                                                              | <u></u> |
|-------------------|------------------------------------------------------------------------------|---------|
| マイナンバー            | *********** (未承認) 承認                                                         |         |
| 招待ステータス           | 未招待                                                                          |         |
| 提供ステータス           | 未承認                                                                          |         |
| 番号確認書類            |                                                                              |         |
| 身元確認書類            |                                                                              |         |
| 利用目的              | 給与所得・退職所得の源泉徴収票作成事務<br>雇用保険届出事務<br>健康保険・厚生年金保険届出事務<br>労働者災害補償保険法に基づく請求に関する事務 |         |
| マイナンバー手入力         | 登録                                                                           |         |

マイナンバーには、入力ミスを防ぐため、検査用数字が組み込まれています。 MF クラウドマイナンバーでは自動的にマイナンバーが正しい(存在しうる)ものかを検査します。

存在しない値である場合には、「マイナンバーは存在しない値です。」というエラーが表示されま す。

表示された場合には、マイナンバーを確認し、再度ご入力ください。

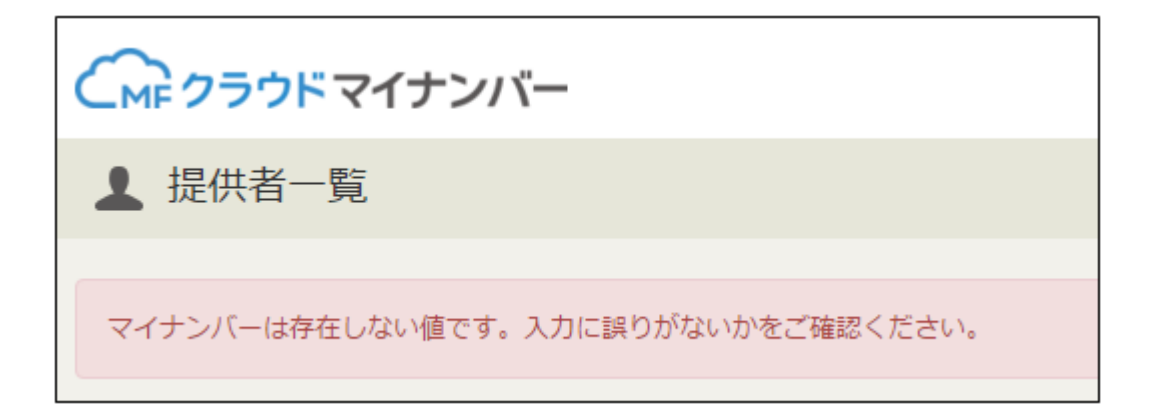

5. 「\*」でマスクされている部分にカーソルを当てると登録済みのマイナンバーが表示されます。 よろしければ [承認] をクリックしてください。

| マイナンバー  | 123456789123 (未承認) 承認 |
|---------|-----------------------|
| 招待ステータス | 未招待                   |
| 提供ステータス | 未承認                   |
| 番号確認書類  |                       |
| 身元確認書類  |                       |

6. マイナンバーが承認されました。

▲ 提供者一覧 マイナンバーを承認しました。

7. 登録したマイナンバーを削除したい場合は、ごみ箱マークをクリックすると、削除できます。

| MFサービス 🗀 BackLog | ページ https://mynumber.moneyforward.com の記述: ×<br>マイナンバーを削除しますがよろしいですか?<br>OK キャンセル |           |       | ■ クラウドCS週次共… | ■ MFクラウド開発ス… | 🗋 Mail |      |
|------------------|-----------------------------------------------------------------------------------|-----------|-------|--------------|--------------|--------|------|
| 本人情報             |                                                                                   |           | T     |              |              |        |      |
|                  |                                                                                   |           |       |              |              | ŵ      | ❷ 編集 |
| 氏名               |                                                                                   | サンプル 太郎   |       |              |              |        |      |
| 性別               |                                                                                   | 男性        |       |              |              |        |      |
| 社員番号             |                                                                                   | 123456    |       |              |              |        |      |
| 在籍状況             |                                                                                   | 在籍中       |       |              |              |        |      |
| サンプル 太郎に紐付くマ     | マイナンバー                                                                            |           |       |              |              |        | ŵ    |
| マイナンバー           |                                                                                   | ********* | (未承認) | 承認           |              |        |      |
| 招待ステータス          |                                                                                   | 未招待       |       |              |              |        |      |

## ■2-2. マイナンバーの提供依頼(ワンタイム URL 方式)

マイナンバーの提供依頼方法には、3種類の方法があります。 こちらでは、ワンタイム URL 方式 の登録方法についてご説明いたします。

1. ワンタイム URL 方式 2. QR コード方式 3. ID/PASS 方式

#### 【ワンタイム URL 方式の特徴】

#### 特徴1:

依頼先の方に MF クラウドのアカウントを作成していただく必要がありません。 ※依頼先が、すでに MF クラウドのアカウントをお持ちの場合は、ID/PASS 方式を選択する ことで手続きが簡素化されます。

#### 特徴 2:

提出履歴が残りません。※履歴を残されたい場合は ID/PASS 方式をご利用ください。

#### ワンタイム URL 方式の提供依頼方法

1. 提供者一覧より、マイナンバーを登録したい従業員の [提供依頼] をクリックします。

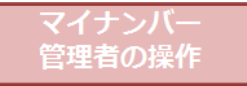

| 従業員 取引出 | 死 称主  | 法人   |        |        |      |      |         |     |
|---------|-------|------|--------|--------|------|------|---------|-----|
|         |       |      |        |        |      |      | + CSV追加 | 十追加 |
| 社員番号    | 氏名    | 在篩状況 | マイナンバー |        | 招待状况 |      | 詳細      | 削除  |
| abc001  | 財前 論吉 | 在籍中  | 未取得    | 🗠 提供依頼 | 未招待  | ≥ 招待 | STHE    | ŵ   |

2. 依頼先、そのメールアドレス、依頼内容を記入し [依頼する] をクリックします。

| 管理者の操                                  | 作                                                                                                    |  |  |  |  |  |
|----------------------------------------|----------------------------------------------------------------------------------------------------|--|--|--|--|--|
| 提供依頼                                   | ×                                                                                                    |  |  |  |  |  |
| ワンタイムURL方式                             | D/PASS方式                                                                                                    |  |  |  |  |  |
| 財前 諭吉 ▼様へのマイナンバー提供依頼                   |                                                                                                    |  |  |  |  |  |
| メールアドレス                                | メールアドレスを入力して下さい                                                                                                    |  |  |  |  |  |
| 番号確認                                   | ● 依頼する ○ 依頼しない                                                                                                    |  |  |  |  |  |
| 身元確認                                   | ● 依頼する ○ 依頼しない                                                                                                    |  |  |  |  |  |
| 利用目的                                   | <ul> <li>✓ 給与所得・退職所得の源泉做収票作成事務</li> <li>✓ 雇用保険居出事務</li> <li>✓ 健康保険・厚生年金保険届出事務</li> <li>✓ 労働者災害補償保険法に基づく請求に関する事務</li> <li>□ 国民年金の第3号被保険者の届出事務</li> </ul> |  |  |  |  |  |
| ※ 予め、提供者に提供パスコードをお伝えください<br>依頼する キャンセル |                                                                                                    |  |  |  |  |  |

3. マイナンバーのステータスが [依頼済み] にかわります。

|        | _ |
|--------|---|
| マイナンバー |   |
| 管理者の操作 |   |
|        |   |

| 社員番号   | 氏名    | 在籍状況 | マイナンバー |        | 招待状況 |      | 詳細 | 削除 |
|--------|-------|------|--------|--------|------|------|----|----|
| 123456 | 財前 諭吉 | 在籍中  | 依頼済み   | ▶ 提供依頼 | 未招待  | ▶ 招待 | 詳細 | ŵ  |

4. マイナンバー提供依頼のメールが依頼先に届くので URL をクリックします。

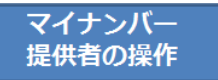

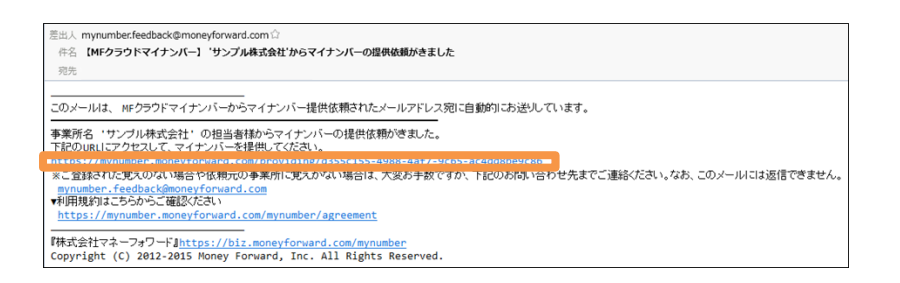

#### 5. [提供する]をクリックします。

マイナンバー 提供者の操作

マイナンバー

| マイナンバー提供    |                                      |      |
|-------------|--------------------------------------|------|
| 依赖日         | 依赖内容                                 | 提供   |
| 2015年10月08日 | 株式会社マネフォ から 財前論直さんのマイナンバー提供依頼がきています。 | 提供する |

6. マイナンバーを入力し、依頼された確認書類の画像を選び、利用目的を確認のうえ [提供する] をクリックします。また、事前にマイナンバー管理者より連絡を受けた [提供パスコード] を入力します。

| 近市日の赤下    |                                                                              |          |
|-----------|------------------------------------------------------------------------------|----------|
|           |                                                                              |          |
| マイナンバー提供  | 依頼                                                                           | $\times$ |
| マイナンバー    | 123456789123                                                                 |          |
| 番号確認      | 参照                                                                           |          |
| 身元確認      | 参照                                                                           |          |
| 利用目的      | 給与所得・退職所得の源泉徴収票作成事務<br>雇用保険届出事務<br>健康保険・厚生年金保険届出事務<br>労働者災害補償保険法に基づく請求に関する事務 |          |
| 提供パスコード 😢 | 12345678                                                                     | ×        |
|           | 提供するキャンセル                                                                    |          |

マイナンバーには、入力ミスを防ぐため、検査用数字が組み込まれています。MF クラウドマイナンバーでは自動的にマイナンバーが正しい(存在しうる)ものかを検査します。そして、存在しない値である場合には、「マイナンバーは存在しない値です。」というエラーが表示されます。

表示された場合には、マイナンバーを確認し、入力をやりなおしてください。

| マイナンバー提供         |                    |
|------------------|--------------------|
| マイナンバーは存在しない値です。 | 入力に誤りがないかをご確認ください。 |
| 依頼日              | 依賴內容               |

7. マイナンバーの提供が完了します。

| マイナンバー<br>提供者の操作  |
|-------------------|
| Cmp クラウドマイナンバー    |
| マイナンバー提供          |
|                   |
| マイナンバーの提供を完了しました。 |

8. 提供者一覧より、 [詳細] をクリックします。

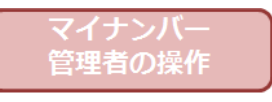

| 1 | 提供者一覧  |       |    |      |        |        |      |      |         |     |
|---|--------|-------|----|------|--------|--------|------|------|---------|-----|
|   | 従業員    |       | 株主 | 法人   |        |        |      |      |         |     |
|   |        |       |    |      |        |        |      |      | + CSV追加 | 十追加 |
|   | 社員番号   | 氏名    |    | 在籍状况 | マイナンバー |        | 招待状况 |      | 詳細      | 削除  |
|   | abc001 | 財前 論吉 |    | 在藉中  | 未承認    | ≥ 提供依頼 | 未招待  | ≥ 招待 | 3¥¥8    | Û   |

9. 提供された確認書類をチェックし、番号と本人確認後 [承認] をクリックします。

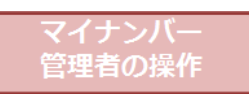

| 本人情報             |                                              |                 |
|------------------|----------------------------------------------|-----------------|
|                  |                                              | <b>前</b>   2 編集 |
| 氏名               | サンプル 太郎                                      |                 |
| 性別               | 男性                                           |                 |
| 社員撕号             | 123456                                       |                 |
| 在籍状况             | 在歸中                                          |                 |
| サンブル 太郎に紐付くマイナンバ | -                                            | 0               |
| マイナンバー           | (未承述 承認                                      |                 |
| 招待ステータス          | 未招待                                          |                 |
| 提供ステータス          | 未承認                                          |                 |
| 番号確認書類           | <u> 一一一一一一一一一一一一一一一一一一一一一一一一一一一一一一一一一一一一</u> |                 |
| 身元確認書類           | <u>身元確認要調</u> 到陸                             |                 |
|                  | 給与所得・退職所得の源泉徴収票作成事務                          |                 |
| time th          | 雇用保険審出事務                                     |                 |
| 利用目的             | 健康保険、厚生年金保険届出事務                              |                 |
|                  | 労働者災害捕賃保険法に基づく請求に関する事務                       |                 |
| マイナンバー手入力        | 登録                                           |                 |

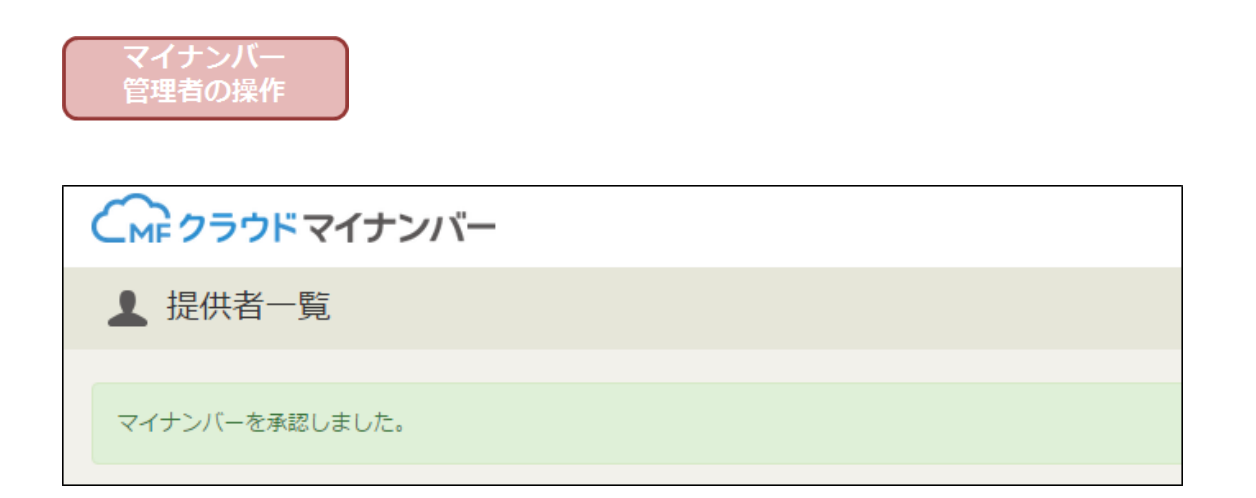

## ■2-3. マイナンバーの提供依頼(QR コード方式)

マイナンバーの提供依頼方法には、3 種類の方法があります。 こちらでは、QR コード方式の登録 方法についてご説明いたします。

#### 【QR コード方式の特徴】

特徴1:

QRコードを読み取るだけで簡単に登録ページが表示されます。

特徴 2:

QRコードを印刷し、配布するだけで登録依頼が可能です。

#### QR コード方式の対応端末

ios6以上、Android2.2以上のスマートフォン(フィーチャーフォンは対象外となっております)

※対応端末をお持ちでないお客さまは、以下の方法にて提供をお試しください。

1.QR コードの用紙に記載のある URL をパソコン上から直接入力する

2.対応端末をお持ちの方から、端末を借りてご操作をいただく

#### QR コード方式の提供依頼方法

1. 提供者一覧より、マイナンバーを登録したい従業員の[提供依頼]をクリックします。

| マイナン<br>管理者の | バー<br>操作 |       |         |         |        |                         |            |           |      |             |
|--------------|----------|-------|---------|---------|--------|-------------------------|------------|-----------|------|-------------|
|              | マイナンバー   |       |         |         | ↓ 提供者- | - <u>B</u> i <u>=</u> R | 避管理 自っ     | オーマット     | ?    | ø           |
| ▲ 提供者一覧      | Ĩ        |       |         |         |        |                         |            |           |      |             |
| 従業員          | 取引先      | 株主    | 法人      |         |        |                         |            |           |      |             |
|              |          |       |         |         |        |                         | ▲ csvダウンロー | ド + CSV追加 | 0 +i | 自力口         |
| ○ 全てを選択 ○ :  | 未招待を選択 未 | 取得を選択 | 全て選択を解除 |         |        |                         |            | 一括提供依頼    | ≥ -括 | 習待          |
| 社員番号         | 氏名       |       | 在籍状況    | メールアドレス | 招待状況   | マイナンバー                  |            | 本人情報      | 问    | 除           |
| 1            | QR 太郎    |       |         | 登録済み    | ≥ 招待   | 未依賴                     | 🗠 提供依賴     | ● 本人情報    | Û    | +<br>+<br>+ |

2. 「QR コード方式」を選び、[依頼する]を押します。 その際、[利用目的]を確認し、該当する ものにチェックを入れてください。自動的に QR コードが記載された PDF ファイルがダウンロー ドされます。この PDF ファイルを印刷し、マイナンバー提供者に渡してください。提供パスコー ドについては、別途通知してください。

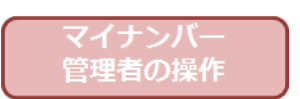

|            |                                                                            |                                                                                                    | 1    |  |  |  |
|------------|----------------------------------------------------------------------------|----------------------------------------------------------------------------------------------------|------|--|--|--|
| ワンタイムURL方式 | ID/PASS方式                                                                  | QRコード方式                                                                                                    | _    |  |  |  |
| QR 太郎 ▼様への | )マイナンバー提供依                                                                 | 頛                                                                                                    |      |  |  |  |
| 番号確認       | <ul> <li>依頼する</li> </ul>                                                   | 依頼しない                                                                                                    |      |  |  |  |
| 身元確認       | <ul> <li>依頼する</li> </ul>                                                   | 依頼しない                                                                                                    |      |  |  |  |
| 利用目的       | 給与所得       雇用保険       健康保険       労働者災害       国民年金の       財産形成は       従業員持朽 | <ul> <li>給与所得,退職所得の源泉做収票作成事務</li> <li>雇用保険届出事務</li> <li>健康保険,厚生年金保険届出事務</li> <li>労働者災害補償保険法に基づく請求に関する事務</li> <li>国民年金の第3号被保険者の届出事務</li> <li>財産形成年金貯蓄・財産形成年金貯蓄に関する事務</li> <li>従業員持株会に関する支払調書作成事務</li> </ul> |      |  |  |  |
| *          | ※ 予め、提供者に提供<br>依頼する                                                        | ポスコードをお伝え<br>キャンセル                                                                                                    | ください |  |  |  |

3. これで、管理者による招待の手続きは完了します。

| マイナ | ンバー |
|-----|-----|
| 管理者 | の操作 |

|        | マイナンバー        |          |         |         | ↓ 提供者- | -覧 iii R | <sub>員歴管理</sub> | フォーマット      | ?     | ₽. |
|--------|---------------|----------|---------|---------|--------|----------|-----------------|-------------|-------|----|
| ▲ 提供者- | 覽             |          |         |         |        |          |                 |             |       |    |
| 従業員    | 取引先           | 株主       | 法人      |         |        |          |                 |             |       |    |
|        |               |          |         |         |        |          | ₲ CSVダウンロ       | - ド + CSV追加 | 1 +追  | 50 |
| ○全てを選択 | ● 未招待を選択  ● オ | ま取得を選択 🤇 | 全て選択を解除 |         |        |          | 2               | 2 一括提供依頼    | ≥ −括招 | 待  |
| 社員番号   | 氏名            |          | 在籍状況    | メールアドレス | 招待状況   | マイナンバー   |                 | 本人情報        | 削時    | 4  |
| 1      | QR 太郎         |          | -       | 登録済み    | ≥ 招待   | 未承認      | 🗠 提供依頼          | ● 本人情報      | Û     | +  |
| 4      |               |          |         |         |        |          |                 |             | +     |    |

4. マイナンバー管理者から、下記のような紙を渡されます。スマートフォンで QR コードを読込んでください。

※スマートフォンのみの対応です。フィーチャーフォンには対応していません。

| マイナンバー<br>提供者の操作                                                                                                    |                     |
|----------------------------------------------------------------------------------------------------|---------------------|
| (1)     (1)     (1)     (1)     (1)     (1)     (1)     (1)     (1)     (1)     (1)     (1)     (1)     (1)     (1)     (1)     (1)     (1)     (1)     (1)     (1)     (1)     (1)     (1)     (1)     (1)     (1)     (1)     (1)     (1)     (1)     (1)     (1)     (1)     (1)     (1)     (1)     (1)     (1)     (1)     (1)     (1)     (1)     (1)     (1)     (1)     (1)     (1)     (1)     (1)     (1)     (1)     (1)     (1)     (1)     (1)     (1)     (1)     (1)     (1)     (1)     (1)     (1)     (1)     (1)     (1)     (1)     (1)     (1)     (1)     (1)     (1)     (1)     (1)     (1)     (1)     (1)     (1)     (1)     (1)     (1)     (1)     (1)     (1)     (1)     (1)     (1)     (1)     (1)     (1)     (1)     (1)     (1)     (1)     (1)     (1)     (1)     (1)     (1)     (1)     (1)     (1)     (1)     (1)     (1)     (1)     (1)     (1)     (1)     (1)     (1)     (1)     (1)     (1)     (1)     (1)     (1)     (1)     (1)     (1)     (1)     (1)     (1)     (1)     (1)     (1)     (1)     (1)     (1)     (1)     (1)     (1)     (1)     (1)     (1)     (1)     (1)     (1)     (1)     (1)     (1)     (1)     (1)     (1)     (1)     (1)     (1)     (1)     (1)     (1)     (1)     (1)     (1)     (1)     (1)     (1)     (1)     (1)     (1)     (1)     (1)     (1)     (1)     (1)     (1)     (1)     (1)     (1)     (1)     (1)     (1)     (1)     (1)     (1)     (1)     (1)     (1)     (1)     (1)     (1)     (1)     (1)     (1)     (1)     (1)     (1)     (1)     (1)     (1)     (1)     (1)     (1)     (1)     (1)     (1)     (1)     (1)     (1)     (1)     (1)     (1)     (1)     (1)     (1)     (1)     (1)     (1)     (1)     (1)     (1)     (1)     (1)     (1)     (1)     (1)     (1)     (1)     (1)     (1)     (1)     (1)     (1)     (1)     (1)     (1)     (1)     (1)     (1)     (1)     (1)     (1)     (1)     (1)     (1)     (1)     (1)     (1)     (1)     (1)     (1)     (1)     (1)     (1)     (1)     (1)     (1)     (1)     (1)     (1)     (1)     (1)     (1)     (1)     (1)     (1)     ( | providing/3f7e161d- |
|                                                                                                    |                     |
|                                                                                                    |                     |
|                                                                                                    |                     |
|                                                                                                    |                     |
|                                                                                                    |                     |

5. 読み取りを行うと、下記のように登録 URL が表示されます。

| 提供者の操作                                                      |
|-------------------------------------------------------------|
|                                                             |
| ••••• <b>२</b> 16:01                                        |
| 読み取り結果  i                                                   |
|                                                             |
| 読み取り内容                                                      |
| https://                                                    |
| mynumber.moneyforward.com/<br>providing/3f7e161d-fd64-4253- |
| b390-cbf72da50657<br>QBCode                                 |
| ピックアップ情報                                                    |
| https://                                                    |
| mynumber.moneyforward.com/                                  |
| <b>b390-cbf72da50657</b><br>URL                             |
|                                                             |
|                                                             |
|                                                             |
|                                                             |
| <b>•</b>                                                    |

マイナンバー

6. 依頼内容を確認し、[提供する]をタップします。

| マイ<br>提供 | 、<br>大ン<br>(者の)   | バー<br>操作       |                    |           |
|----------|-------------------|----------------|--------------------|-----------|
|          |                   |                |                    |           |
|          | Ŷ                 | 16:02          | @ 1 %              | 97% 🔳     |
| 1.8      | Mon               | eyForwa        | rd, Inc.           | ¢         |
| CMF      | クラウ               | ドマイ            | ナンバ-               | _         |
| マイナ      | ンバー               | ·提供            |                    |           |
| 依頼日      | 20154             | ∓12月15E        | 3                  |           |
| 依頼内容     | サンプ<br>んのマ<br>ます。 | ル株式会社<br>イナンバー | : から QR太<br>提供依頼がる | 郎さ<br>きてい |
|          | 1                 | 提供する           |                    |           |
|          |                   |                |                    |           |
|          |                   |                |                    |           |
|          |                   |                |                    |           |
| <        | >                 | Û              | m                  | D         |

7. マイナンバー、番号確認ファイル、身元確認ファイル、提供パスコードを入れ、[提供する] をタップします。

| T<br>H | マイナ<br>是供者 | ンバ-<br>の操作       | -<br>F             |              |
|--------|------------|------------------|--------------------|--------------|
|        | ≎<br>A Mon | 16:18<br>evForwa | @ ≁ ≵<br>ard. Inc. | 97% <b>س</b> |
| 71     | ´ナンバ       | 一提供              |                    | ×            |
| マイナ    | ンバー        |                  |                    |              |
| 123    | 4567890    | 012              |                    |              |
| 番号確    | 認 0        |                  |                    | _            |
| 771    | 「ルを選択)     | 写真1              | 枚                  |              |
| 身元確    | 認 0        |                  |                    | _            |
| 771    | 「ルを選択)     | 写真1              | 枚                  |              |
| 利用目    | 的          |                  |                    | _            |
| 給与所    | 得·退職所      | 得の源泉復            | 收票作成事              | 務            |
| 提供パ    | スコード 🕼     |                  |                    | - 1          |
| 111    | 1          |                  |                    |              |
|        | 提供する       |                  | キャンセル              |              |
| <      | >          | Û                |                    | D            |

8. マイナンバーの提供が完了しました。

| -<br>t | マイナン<br>是供者( | ンバー<br>の操作       |                   |              |
|--------|--------------|------------------|-------------------|--------------|
|        | _            |                  |                   |              |
| •••••  |              | 16:19<br>eyForwa | @ ৵ ∦<br>rd, Inc. | 97% <b>D</b> |
| CM     | アクラウ         | ドマイ              | ナンバ-              | _            |
| マイス    | ナンバー         | ·提供              |                   |              |
| रतः    | ナンバーの掛       | <b>星供を完了し</b>    | いました。             |              |
| Соруг  |              |                  |                   |              |
| <      | >            | Û                |                   | D            |

## ■ 2-4. マイナンバーの提供依頼(ID/PASS 方式)

マイナンバーの提供依頼方法には、3 種類の方法があります。 こちらでは、ID/PASS 方式の登録 方法についてご説明いたします。

#### 【ID/PASS 方式の特徴】

#### 特徴1:

依頼先の方に MF クラウドのアカウントを作成していただく必要があります。 ※今後予定されている MF クラウド給与とのデータ連動時などに、手続きが簡素化されます。

#### 特徴 2:

提出履歴が残ります。※今後リリース予定です

#### ID/PASS 方式の提供依頼方法

1. 提供者一覧より、マイナンバーを登録したい従業員の[招待]をクリックします。

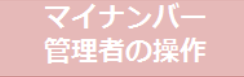

| 1 | 提供者一覧  |       |    |      |        |        |      |      |         |     |
|---|--------|-------|----|------|--------|--------|------|------|---------|-----|
|   | 従業員    | 取引先   | 株主 | 法人   |        |        |      |      |         |     |
|   |        |       |    |      |        |        |      |      | + CSV追加 | 十追加 |
|   | 社員番号   | 氏名    |    | 在籍状況 | マイナンバー |        | 招待状況 |      | 詳細      | 削除  |
|   | abc001 | 財前 論吉 |    | 在籍中  | 未取得    | 🗠 提供依頼 | 未招待  | ▶ 招待 | 詳細      | ŵ   |

2. 名前、メールアドレスを確認し [登録する] をクリックします。

※従業員情報として登録している名前は変更せず、メールアドレスは登録したメールアドレスと同じものを入力してください。

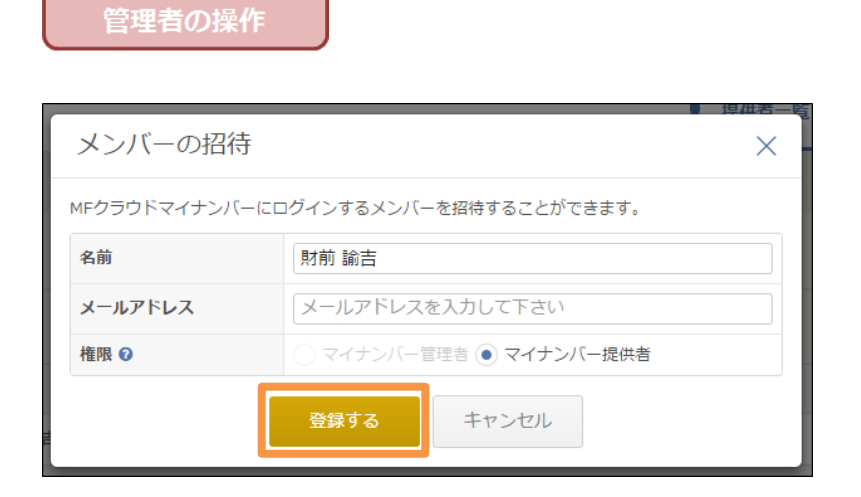

3. 管理者による招待の手続きが完了します。

| マイナン<br>管理者の   | ンバー<br>D操作                          |               |       |        |    |    |
|----------------|-------------------------------------|---------------|-------|--------|----|----|
| メンバーの追加・管      | 理                                   |               |       |        |    |    |
| 財前 論吉さんを招待しまし? | τ.                                  |               |       |        |    |    |
| メンバー一覧 +追加     |                                     |               |       |        |    |    |
| 氏名             | メールアドレス                             | 権限            | ログイン  | 細付く提供者 |    |    |
| 名称未設定(目身)      | ak*******@moneyforward.co.jp        | マイナンバー管<br>理者 | ログイン可 |        |    | 変更 |
| 財前 論吉          | ak**************@moneyforward.co.jp | マイナンバー提<br>供者 | ログイン可 | 財前 論吉  | 解除 | 変更 |

4. 依頼先にて、届いたメールの URL をクリックします。

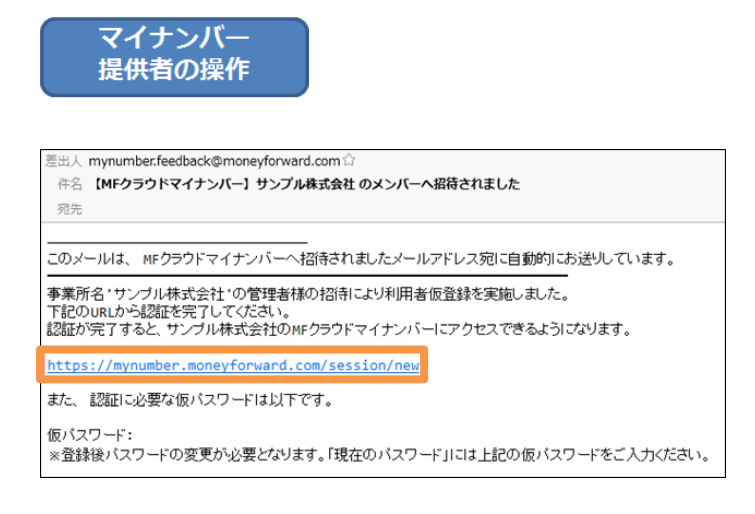

#### 5. MF クラウドマイナンバーにログインします。

|         | ログイン |
|---------|------|
| メールアドレス |      |
| パスワード   |      |
| パスワード   |      |

6. 利用規約をご確認いただき、[同意する]をクリックします。

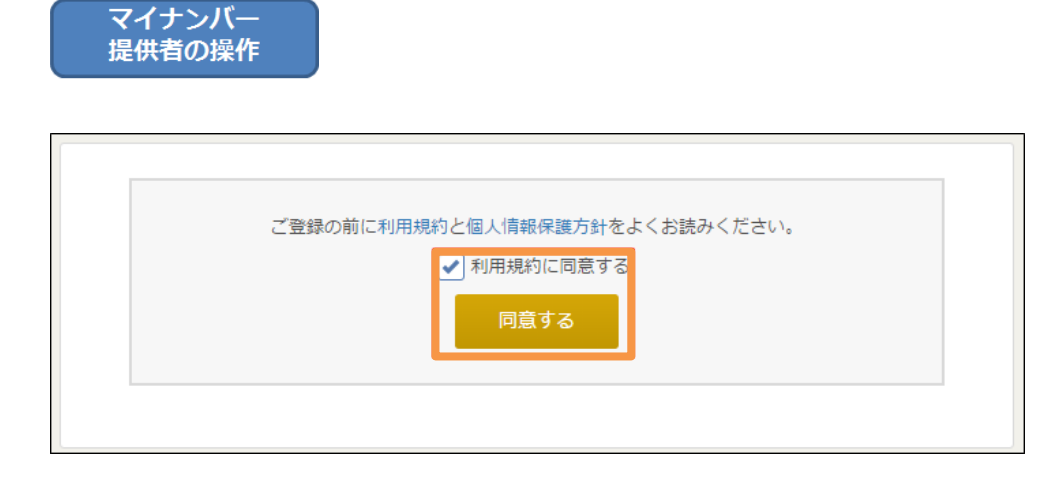

7. パスワードの変更を行い、 [変更] をクリックします。

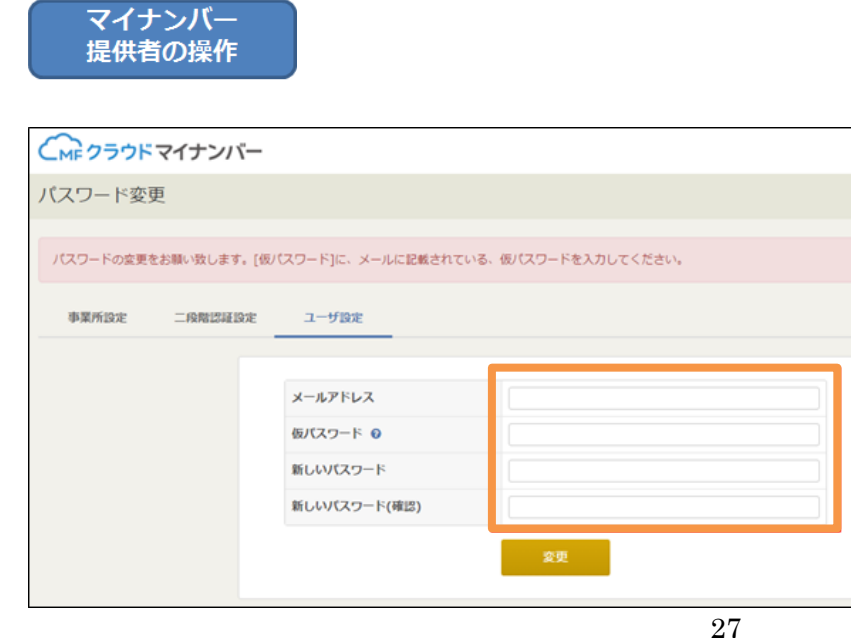

8. 提供者一覧より、 [詳細] をクリックします。

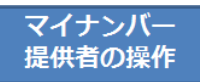

| 1 | 提供者一覧  |       |    |      |        |        |      |      |         |        |
|---|--------|-------|----|------|--------|--------|------|------|---------|--------|
|   | 従業員    |       | 称主 | 法人   |        |        |      |      |         |        |
|   |        |       |    |      |        |        |      |      | + CSV追加 | + 1830 |
|   | 社員番号   | 氏名    |    | 在篩状況 | マイナンバー |        | 招待状况 |      | 詳細      | 削除     |
|   | abc001 | 財前 論吉 |    | 在籍中  | 未承認    | ▶ 提供依頼 | 未招待  | 🗠 招待 | 3738    | ŧ      |

9. パスワードの更新が完了し、MF クラウドマイナンバーのメンバー登録が完了しました。

| マイナ<br>提供者 | ーンバー<br>foの操作 |      |    |
|------------|---------------|------|----|
| CMF クラウド   | マイナンバー        |      | ø  |
| マイナンバー排    | 是供            |      |    |
| パスワードを更新し  | ました           |      |    |
| 依頼日        | 依赖内容          | 利用目的 | 提供 |
| 現在マイナンバーの  | 提供依頼はありません。   |      |    |

10. 招待状況が [招待済み] になったら [提供依頼] をクリックします。

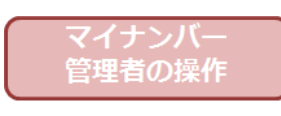

| 1 | 提供者一覧  |     |       |    |      |        |        |      |         |     |
|---|--------|-----|-------|----|------|--------|--------|------|---------|-----|
|   | 従業員    | 取引先 |       | 株主 | 法人   |        |        |      |         |     |
|   |        |     |       |    |      |        |        |      | + CSV追加 | 十追加 |
|   | 社員番号   |     | 氏名    |    | 在籍状况 | マイナンバー |        | 招待状况 | 詳細      | 削除  |
|   | abc001 |     | 財前 論吉 |    | 在歸中  | 未取得    | ≥ 提供依頼 | 招待済み | 詳細      | Û   |

#### 11. ID/PASS 方式を選択し、依頼内容を選択後、[依頼する]をクリックします。

| マイナ | ・ンバー |
|-----|------|
| 管理者 | の操作  |

| フンタイムURL方式    | ID/PASS方式                                             |  |
|---------------|-------------------------------------------------------|--|
| 1 村前 諸吉徳への    | マイナンバー提供依頼                                            |  |
| <b>新刊報</b> 位  | <ul> <li>         ・         ・         ・</li></ul>     |  |
| 身元確認          | ● 依頼する ○ 依頼しない                                        |  |
|               | <ul> <li>         ・通知所得の連発側以票作成単数         </li> </ul> |  |
|               | ✓ 雇用保険協出事務                                            |  |
| 利用目的          | ✓ 確康保護・厚主年金保険協出事務                                     |  |
|               | ✓ 労働者に香機保保険法に基づく請求に関する事務                              |  |
|               |                                                       |  |
| ▶ 財幣 一葉様への    | マイチンバー提供依頼                                            |  |
| <b>新马根</b> 22 | <ul> <li>① 依頼する 〇 依頼しない</li> </ul>                    |  |
| 身元線道          | ● 使用する ○ 使用しない                                        |  |
|               | ✓ 抽与所導、通職所導の原原側以票作成事故                                 |  |
|               | ✓ 離局保険協出事務                                            |  |
| R/01049       | ✓ 健康保険・厚生年金保険協出専務                                     |  |
|               | ✓ 労働者以害補償保険法に基づく請求に関する事情                              |  |
|               | □ 毘彤年金の第3号被保険者の第出事務                                   |  |
|               | (業務年金の第1時後保険者の第出事務)                                   |  |

12. [依頼済み]となり、マイナンバーの提供依頼が完了します。

| マイ | ナ |   | バー |
|----|---|---|----|
| 管理 | 者 | D | 操作 |

| 提供 | 依頼を受け付けました。    |         |      |        |        |      |         |          |
|----|----------------|---------|------|--------|--------|------|---------|----------|
|    | <b>uxa</b> asi | t at    | 法人   |        |        |      |         |          |
|    |                |         |      |        |        |      | + CSV追加 | 十油加      |
|    | 社員番号           | 氏名      | 在勝伏況 | マイナンバー |        | 招待状况 | 1111    | 刑除       |
|    | 123456         | サンプル 太郎 | 在籍中  | 依頼済み   | 🖂 提供依赖 | 超待済み | ITHE    | <b>†</b> |

13. 提供依頼のメールが依頼先に届きますので、依頼先にて URL をクリックします。

| マイナンバー<br>提供者の操作                                                                                                    |       |         |
|----------------------------------------------------------------------------------------------------|-------|---------|
| 憲出人 Money Forward <feedback@moneyforward.com>☆</feedback@moneyforward.com>                                                      | ▲ 返信  | ≪ 全員に返信 |
| 件名 【MFクラウドマイナンパー】 'サンプル株式会社'からマイナンバーの提供依頼がきました                                                                                  |       |         |
| 宛先                                                                                                    |       |         |
|                                                                                                    |       |         |
| このメールは、 WFクラウドマイナンバーからマイナンバー提供依頼されたメールアドレス宛に自動的にお送りしています。                                                                       |       |         |
| 事業所名 'サンブル株式会社'の担当者様からマイナンバーの提供依頼がきました。<br>下記のRLからログインして、マイナンバーを提供してください。                                                       |       |         |
| https://mynumber.moneytonward.com/providing/requests<br>※ご教得すわらが行ったい場合らせたまでで連絡ください。なお、このメール(                                    | こは返信で | できません   |
| morumber.feedback@moneyforward.com<br>▼利用規約はこちらからご確認ください<br>https://morumber.moneyforward.com/morumber/agreement                |       |         |
| 『株式会社マネーフォワード』 <u>https://biz.moneyforward.com/mynumber</u><br>Copyright (C) 2012-2015 Money Forward, Inc. All Rights Reserved. |       |         |

#### 14. [提供する] をクリックします。

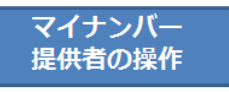

| マイナンバー排     | 是供                                       |                                                                                   |      |
|-------------|------------------------------------------|-----------------------------------------------------------------------------------|------|
| パスワードを更新し   | ました                                      |                                                                                   |      |
| 依頼日         | 依赖内容                                     | 利用目的                                                                              | 提供   |
| 2015年10月08日 | 株式会社マネフォ から 財前一葉さんのマイナンバー提供依頼がきていま<br>す。 | 総与所得・退題所得の渡泉敬収票作成事務 / 雇用保険届出事務 / 健康保<br>険・厚生年金保険届出事務 / 労働者災害補償保険法に基づく請求に関する<br>事務 | 提供する |
| 2015年10月08日 | 株式会社マネフォ から 財前論吉さんのマイナンバー提供依頼がきていま<br>す。 | 給与所得・退職所得の源泉徴収票作成事務 / 雇用保険届出事務 / 健康保<br>険・厚生年金保険届出事務 / 労働者災害補償保険法に基づく請求に関する<br>事務 | 原鉄する |

15. マイナンバー、提供パスコードを入力し、依頼された確認書類の画像を[ファイルを選択] から選び、利用目的を確認のうえ [提供する] をクリックします。

| 提供有の操作     |                                                                              |   |  |
|------------|------------------------------------------------------------------------------|---|--|
|            |                                                                              |   |  |
| マイナンバー提供依頼 |                                                                              |   |  |
| マイナンバー     | 123456789123                                                                 |   |  |
| 番号確認       | 参照                                                                           |   |  |
| 身元確認       | 参照                                                                           |   |  |
| 利用目的       | 給与所得・退職所得の源泉徴収票作成事務<br>雇用保険届出事務<br>健康保険・厚生年金保険届出事務<br>労働者災害補償保険法に基づく請求に関する事務 |   |  |
| 提供パスコード 🕑  | 12345678                                                                     | × |  |
|            | 提供するキャンセル                                                                    |   |  |

16. マイナンバーの提供が完了します。

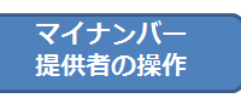

マイナンバー

| マイナンバー排     | 是供                                       |                                                                                   |                   |
|-------------|------------------------------------------|-----------------------------------------------------------------------------------|-------------------|
| マイナンバーを提供   | むました.                                    |                                                                                   |                   |
| 依頼日         | 依赖内容                                     | 利用目的                                                                              | 提供                |
| 2015年10月08日 | 株式会社マネフォ から 財前一葉さんのマイナンバー提供依頼がきています。     | 総与所備・遺跡所備の渡泉徴収票作成事務 / 雇用保険借<br>出事務 / 健康保険・厚生年金保険届出事務 / 労働者災害<br>補償保険法に基づく請求に関する事務 | 提供済み(2015年10月08日) |
| 2015年10月08日 | 株式会社マネフォ から 財前論吉さんのマイナンバー提供依頼がきていま<br>す。 | 給与所備,退販所備の源泉徴収票作成事務/雇用保後居<br>出事務/健康保険,厚生年金保険届出事務/労働者災害<br>補償保険法に基づく請求に関する事務       | 提供する              |

#### 17. [詳細]をクリックします。

| マイナ | ンバー |
|-----|-----|
| 管理者 | の操作 |

| 1 | 提供者一覧         |       |      |        |        |      |         |     |
|---|---------------|-------|------|--------|--------|------|---------|-----|
|   | <b>従業員</b> 現金 | 计先 株主 | 法人   |        |        |      |         |     |
|   |               |       |      |        |        |      | + CSV追加 | 十追加 |
|   | 社員番号          | 氏名    | 在籍状況 | マイナンバー |        | 招待状況 | 詳細      | 削除  |
|   | abc001        | 財前 論吉 | 在籍中  | 未承認    | 🗠 提供依頼 | 招待済み | 詳細      | ŵ   |

#### 18. 提供された確認書類をチェックし、番号と本人確認後 [承認] をクリックします。

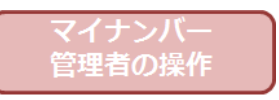

| 5 -BERS    | 本人情報                |                                                                                 |        |
|------------|---------------------|---------------------------------------------------------------------------------|--------|
|            |                     |                                                                                 | 8 / 4X |
| READ LIGHT | 15.B                | <b>利約 論由</b>                                                                    |        |
|            | 19.91               | 用在                                                                              |        |
|            | 社員員利                | abc001                                                                          |        |
|            | 在肺状况                | 在勝中                                                                             |        |
|            | -21/011722118001888 |                                                                                 |        |
|            | マイナンバー              | ····· (未非2: [[#46]]                                                             |        |
|            | 信持ステータス             | 假時滿み                                                                            |        |
|            | 提供ステータス             |                                                                                 |        |
|            | 而与462828            | <u>他也是这些</u> 我 形法                                                               |        |
|            | 發光確認證明              | 四元编辑面相 新加                                                                       |        |
|            | REED                | 級与附值,這種所像力源表做以当作成事故<br>屬用作物處法理由<br>國際保護,理主性。但主性是保護法理解<br>外做的這個傳媒保險的正確了人類的已候才必要相 |        |
|            | マイナンバー手入力           |                                                                                 |        |

#### 19. [一覧に戻る] をクリックし、マイナンバーが [承認済み] となったことを確認し完了です。

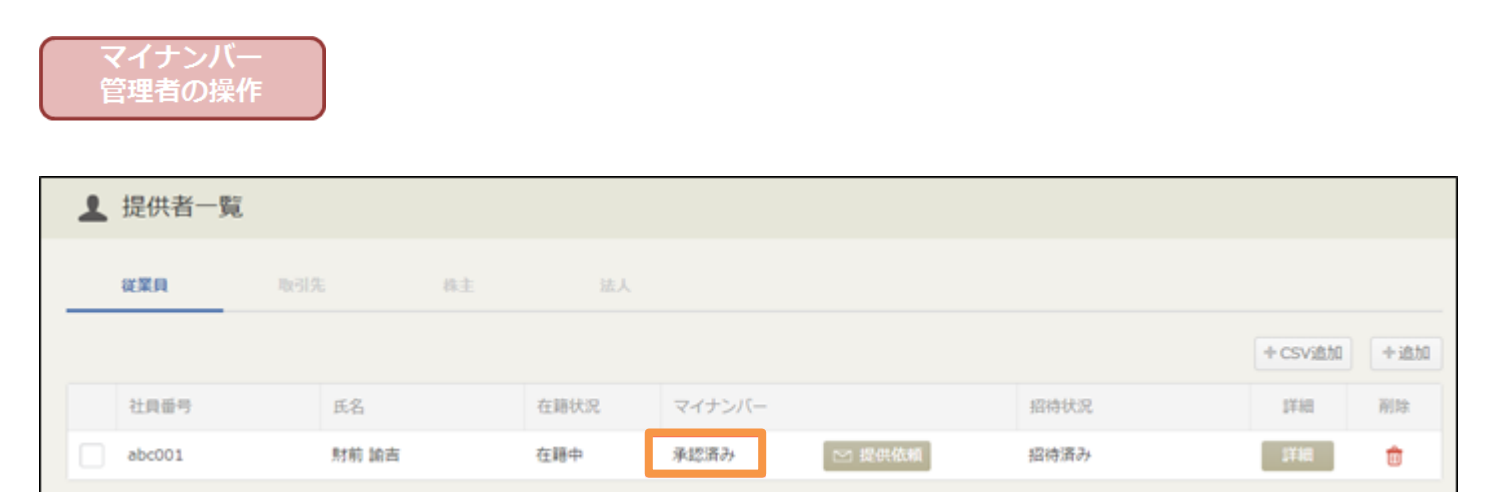

## ■2-5. マイナンバーの提供(スマートフォン)

スマートフォンでも、マイナンバー提供者がマイナンバーを登録することが可能です。※フィーチャーフォン(従来の携帯)には対応しておりません。

#### ワンタイム URL 方式の提供依頼方法

1. マイナンバーの提供依頼を受けると、メールが届きます。表示された URL をタップしてく ださい。

 事業所名【港区商会】の担当者様からマイ ナンパーの提供依頼がきました。
 提供依頼主事業所名:港区商会 提供依頼主本ールアドレスドメイ ン:moneyforward.co.jp
 \* 正しいマイナンバー提供依頼元であること をお確かめの上、マイナンバーを提供してく ださい。
 下記のURLにアクセスして、マイナンバーを 提供してください。
 https://mynumber.moneyforward. com/providing/l
 \*ご登録された覚えのない場合や依頼元の事 業所に覚えがない場合は、大変お手数です が、下記のお問い合わせ先までご連絡くださ

い。なお、このメールには返信できません。

2. 依頼者名が表示されます。会社名、対象者名を確認し、「提供する」ボタンをタップしてください。

| 依頼日           | 2015年10月23日                                                               |  |  |  |
|---------------|---------------------------------------------------------------------------|--|--|--|
| 依頼内容          | 港区商会 から マネホ太郎さんのマ<br>イナンバー提供依頼がきています。                                     |  |  |  |
|               | 提供する                                                                      |  |  |  |
|               |                                                                           |  |  |  |
|               |                                                                           |  |  |  |
|               |                                                                           |  |  |  |
|               |                                                                           |  |  |  |
|               |                                                                           |  |  |  |
| ₹<br>Copyrigh | J用規約   個人情報保護方針<br>t (c) 2015 Money Forward, Inc. All<br>Rights Reserved. |  |  |  |

3. 申請ウインドウが表示されます。それぞれの項目の入力と、利用目的が正しいかの確認をおこないます。入力が完了したら「提供する」ボタンをタップします

| マイナンバー提供依頼 ×      |  |  |
|-------------------|--|--|
| マイナンバー            |  |  |
| 1111111111        |  |  |
| 番号確認              |  |  |
| ファイルを選択 写真1枚      |  |  |
| 身元確認              |  |  |
| ファイルを選択 写真1枚      |  |  |
| 利用目的              |  |  |
| 国民年金の第3号被保険者の届出事務 |  |  |
| 提供パスコード 🚱         |  |  |
| 1111              |  |  |
| 提供するキャンセル         |  |  |
| Rights Reserved.  |  |  |

※提供パスコードがわからない場合には、マイナンバー提供依頼者にご確認ください

※提出する画像は1枚ずつになります。複数枚のアップロードが必要な場合には、複数枚の画像 を1枚にまとめるなどしてご対応ください

※マイナンバーには、入力ミスを防ぐため、検査用数字が組み込まれています。MF クラウドマイ ナンバーでは自動的にマイナンバーが正しい(存在しうる)ものかを検査します。

そして、存在しない値である場合には、「マイナンバーは存在しない値です。」というエラーが表示されます。表示された場合には、マイナンバーを確認し、再度ご入力ください。

| CMF           | Cmp クラウドマイナンバー                                                             |  |  |
|---------------|----------------------------------------------------------------------------|--|--|
| マイナ           | ンバー提供                                                                      |  |  |
| マイナン<br>誤りがな  | パーは存在しない値です。入力に<br>いかをご確認ください。                                             |  |  |
| 依頼日           | 2015年12月11日                                                                |  |  |
| 依頼内容          |                                                                            |  |  |
|               | 提供する                                                                       |  |  |
|               |                                                                            |  |  |
| ≸<br>Copyrigh | 川用規約 │ 個人情報保護方針<br>it (c) 2015 Money Forward, Inc, All<br>Rights Reserved, |  |  |

4. 申請が正常に完了した場合はこの画面が表示されます。

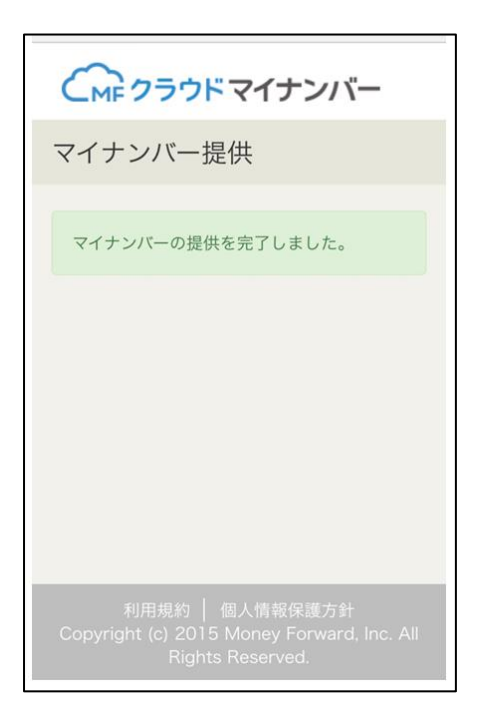

#### ID/PASS 方式の提供依頼方法

1. マイナンバーの提供依頼を受けるとメールが届きます。表示されたURLをクリックします。 ID はメールアドレスです。仮パスワードがメールに記載されている場合には仮パスワード、表示 が無い場合はいつもログインを行っているパスワードでログインしてください。

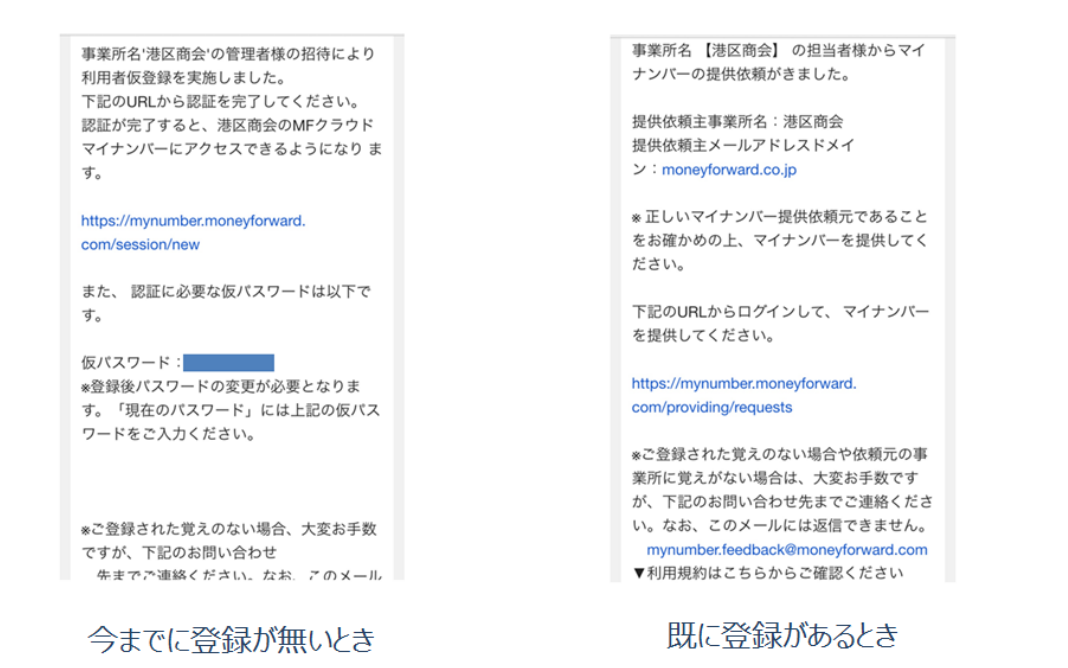

仮パスワードの場合、パスワードの変更をうながすメッセージが表示されます。

| パスワード変更                                                         |
|-----------------------------------------------------------------|
| パスワードの変更をお願い致します。[仮<br>パスワード]に、メールに記載されてい<br>る、仮パスワードを入力してください。 |
| メールアドレス                                                         |
| 仮パスワード 😡                                                        |
| ●●●●●●●●<br>新しいパスワード                                            |
| 新しいパスワード(確認)                                                    |
| 変更                                                              |

2. 依頼者名が表示されます、会社名、対象者名を確認し、「提供する」ボタンをタップして ください。

| CMF           | Cmp クラウドマイナンバー                                                            |  |  |
|---------------|---------------------------------------------------------------------------|--|--|
| マイナ           | マイナンバー提供                                                                  |  |  |
| 依頼日           | 2015年10月23日                                                               |  |  |
| 依赖内容          | 港区商会 から マネホ太郎さんのマ<br>イナンバー提供依頼がきています。<br>提供する                             |  |  |
| ∦<br>Copyrigh | J用規約 │ 個人情報保護方針<br>t (c) 2015 Money Forward, Inc. All<br>Rights Reserved. |  |  |

3. 申請ウインドウが表示されます。それぞれの項目の入力と、利用目的が正しいかの確認を おこないます。入力が完了したら「提供する」ボタンをタップします

| マイナンバー提供依頼 ×      |  |  |
|-------------------|--|--|
| マイナンバー            |  |  |
| 1111111111        |  |  |
| 番号確認              |  |  |
| ファイルを選択 写真1枚      |  |  |
| 身元確認              |  |  |
| ファイルを選択 写真1枚      |  |  |
| 利用目的              |  |  |
| 国民年金の第3号被保険者の届出事務 |  |  |
| 提供パスコード 🕢         |  |  |
| 1111              |  |  |
| 提供するキャンセル         |  |  |
| Rights Reserved.  |  |  |

※提供パスコードがわからない場合には、マイナンバー提供依頼者にご確認ください

4. 申請が正常に完了した場合は下記の画面が表示されます。

| €₩₽ヮヮヮヽマイナンバー                                                                     |
|-----------------------------------------------------------------------------------|
| マイナンバー提供                                                                          |
| マイナンバーの提供を完了しました。                                                                 |
|                                                                                   |
|                                                                                   |
|                                                                                   |
|                                                                                   |
| 利用規約 │ 個人情報保護方針<br>Copyright (c) 2015 Money Forward, Inc. All<br>Rights Reserved. |

## ■2-6. 一括招待機能について

1. 提供者一覧から、従業員をクリックします。

| G   | マラウドマイナン      | <b>ハバー</b> |         |        | ▲ 提供者一覧 | ≣ 履歴管理 | E 7x-   | マット     | ?    | <b>(3)</b> |
|-----|---------------|------------|---------|--------|---------|--------|---------|---------|------|------------|
| 1   | 提供者一覧         |            |         |        |         |        |         |         |      |            |
|     | <b>従業員</b> 取引 | 先 称主       | 法人      |        |         |        |         |         |      |            |
|     |               |            |         |        |         | ₫ CSV  | /ダウンロード | + CSV追加 | +i   | 自加         |
| 0 2 | こてを選択 未招待を通   | 観 一 未取得を選択 | 全て選択を解除 |        |         |        | 🖂 —播    | 是供依賴    | ⊠ -播 | 招待         |
|     | 社員番号          | 氏名         | 在籍状況    | マイナンバー |         | 招待状況   |         | 詳細      | 削除   | ŧ          |
|     | abc001        | 金前 諭吉      | 在籍中     | 未取得    | ▶ 提供依賴  | 未招待    | ≥ 招待    | 詳細      | ŵ    | ^          |
|     | abc002        | 神田 一郎      | 在題中     | 未取得    | ≥ 提供依賴  | 未招待    | ≥ 招待    | 詳細      | Û    |            |
|     | abc003        | 田町二郎       | 在籍中     | 未取得    | 🗠 提供依賴  | 未招待    | ≥ 招待    | 詳細      | ŵ    |            |
|     | abc004        | 浜松町 三郎     | 在籍中     | 未取得    | ≥ 提供依賴  | 未招待    | 🗠 招待    | I¥#O    | ŵ    |            |
|     | abc005        | 品川史郎       | 在籍中     | 未取得    | ≥ 提供依賴  | 未招待    | ≥ 招待    | I¥網     | Û    | *          |
| <   |               |            |         |        |         |        |         |         |      | P.         |

2. 上部にあるボックスから、一括招待したい方を選択し、[一括招待]をクリックします。

| 従業員                          | 取引先 株主        | 法人                          |        |        |      |           |         |          |
|------------------------------|---------------|-----------------------------|--------|--------|------|-----------|---------|----------|
|                              |               |                             |        |        | 6    | CSVダウンロート | + CSV追加 | 1 +追加    |
| <ul> <li>全てを選択 ()</li> </ul> | 未招待を選択 未取得を選択 | <ul> <li>全て選択を解除</li> </ul> |        |        |      |           | 一括提供依賴  | 🗠 一括招待   |
| 社員番号                         | 氏名            | 在籍状況                        | マイナンバー |        | 招待状況 |           | 詳細      | 削除       |
| abc001                       | 金前 諭吉         | 在籍中                         | 未取得    | 🗠 提供依賴 | 未招待  | ≥ 招待      | 詳細      | <b>t</b> |
| abc002                       | 神田 一郎         | 在籍中                         | 未取得    | 🗠 提供依賴 | 未招待  | 🗠 招待      | 詳細      | ŵ        |
| abc003                       | 田町二郎          | 在籍中                         | 未取得    | 🗠 提供依頼 | 未招待  | 🗠 招待      | 詳細      | <b>t</b> |
| abc004                       | 浜松町 三郎        | 在籍中                         | 未取得    | 🗠 提供依頼 | 未招待  | 🗠 招待      | 詳細      | <b>t</b> |
| abc005                       | 品川 史郎         | 在籍中                         | 未取得    | ▶ 提供依頼 | 未招待  | 🗠 招待      | 詳細      | <b>.</b> |
| 4                            |               |                             |        |        |      |           |         | Þ        |

3. 表示される画面の内容を確認し、よろしければ [選択した従業員を一括招待する] をクリックします。

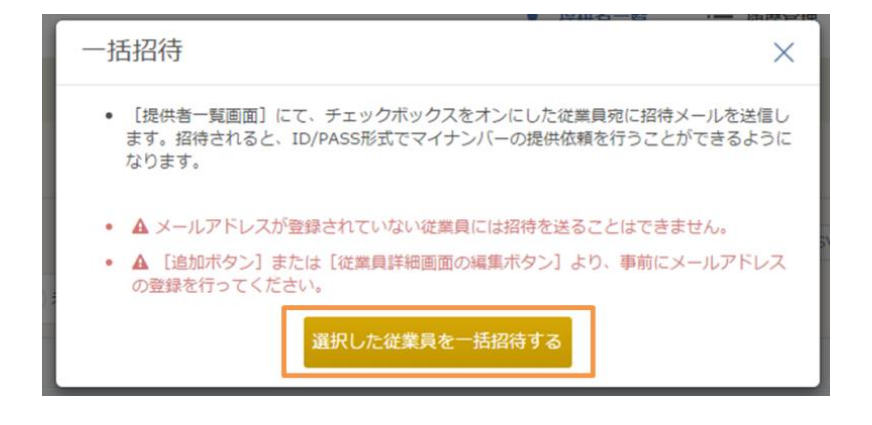

4. 「一括招待を受け付けました。」と表示されます。

| 一括招待を受け付けまし | た。          |           |        |        |      |             |         |      |     |
|-------------|-------------|-----------|--------|--------|------|-------------|---------|------|-----|
| 従業貝         | 取引先 株主      | 法人        |        |        |      |             |         |      |     |
|             |             |           |        |        | 0    | i csvダウンロード | + CSV追加 | 1 +1 | 自力口 |
| 全てを選択の未     | 招待を選択 未取得を選 | 択 全て選択を解除 |        |        |      |             | 括提供依頼   | 四 一括 | 招待  |
| 社員番号        | 氏名          | 在籍状況      | マイナンバー | -      | 招待状况 |             | 詳細      | 削時   |     |
| abc001      | 金前 諭吉       | 在籍中       | 未取得    | ▶ 提供依頼 | 未招待  | 🗠 招待        | 詳細      | Û    |     |
| abc002      | 神田一郎        | 在籍中       | 未取得    | ▶ 提供依賴 | 未招待  | ≥ 招待        | 詳細      | Û    |     |
| abc003      | 田町二郎        | 在藉中       | 未取得    | 🗠 提供依頼 | 未招待  | ≥ 招待        | 詳細      | ŵ    |     |
| abc004      | 浜松町 三郎      | 在籍中       | 未取得    | 🗠 提供依頼 | 未招待  | 🗠 招待        | 詳細      | ŵ    |     |
| abc005      | 品川史節        | 在籍中       | 未取得    | 🗠 提供依賴 | 未招待  | 🖂 招待        | 詳細      | Û    |     |
|             |             |           |        |        |      |             |         |      | Þ.  |

5. 一括招待を実施した方に、招待実施結果がメールで届きます。処理件数をご確認ください。

| Money Forv<br>To 自分 🖃                 | rard <feedback@moneyforward.com></feedback@moneyforward.com>                                   |
|---------------------------------------|------------------------------------------------------------------------------------------------|
| このメールは                                | MFクラウドマイナンバーで一括招待を実行された管理者のメールアドレス宛に自動的にお送りしておりま                                               |
| 事業所名「港<br>実行結果は、<br>エラーとなっ1<br>ご確認のうえ | 区商会」にて、一括招待が実施されました。<br>以下のとおりどなります。<br>いるユーザーへは、招待の実施ができておりませんので、<br>再度招待を実施くださいますようお願いいたします。 |
| · 一括招待処<br>- 成功: 5 件<br>- 失敗: 0 件     | 聖件赦: 5 件                                                                                       |
| ・失敗した対象                               | ?者一覧:                                                                                          |
| mynumber<br>▼利用規約に<br>https://myn     | feedback@moneyforward.com<br>こちらからご確認ください<br>mber-stq1-tesisbook.com/mynumber/agreement        |

招待に失敗した対象者がいる場合は、失敗した対象者一覧に表示されます。

| 実行結果は、以下のとおりとなります。<br>エラーとなっているユーザーへは、招待の実施ができておりませんので、<br>ご確認のうえ、再度招待を実施くださいますようお願いいたします。                                                                                                    |
|----------------------------------------------------------------------------------------------------|
| ・一括招待処理件数: 5 件<br>- 成功: 0 件<br>- 失敗: 5 件                                                                                                    |
| <ul> <li>・失敗した対象者一覧:</li> <li>社員番号:abc001</li> <li>氏名:金前諭吉</li> <li>社員番号:abc002</li> <li>氏名:神田 一郎</li> <li>社員番号:abc003</li> <li>氏名:田町二郎</li> <li>社員番号:abc004</li> <li>氏名:近松町三郎</li> <li>社員番号:abc005</li> <li>氏名:品川 史郎</li> </ul> |

6. 一括招待された方には、招待メールが届きます。ログインしてマイナンバーを提出してくだ さい。

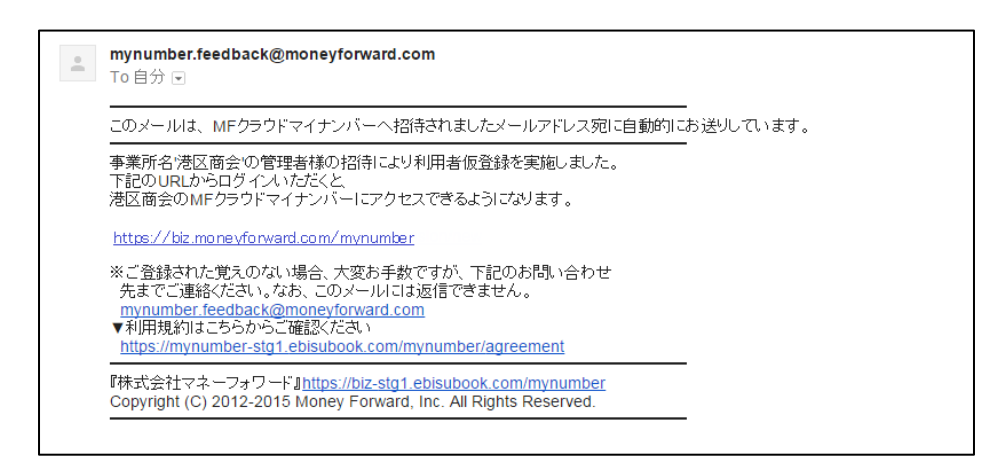

マイナンバーの提供方法は「マイナンバーの提供依頼(ID/PASS 方式)」 手順 4~9 をご参照く ださい。

### ■2-7. 一括提供依頼機能について

#### -括提供依頼をご利用の前に

マイナンバーの一括提供依頼機能を利用する際は、あらかじめメンバー招待を済ませた状態でご利用いただく必要があります。また、一括提供依頼は ID/PASS 方式のみご利用いただくことが可能です。下図の①~⑥が完了した状態で一括提供依頼を行ってください。

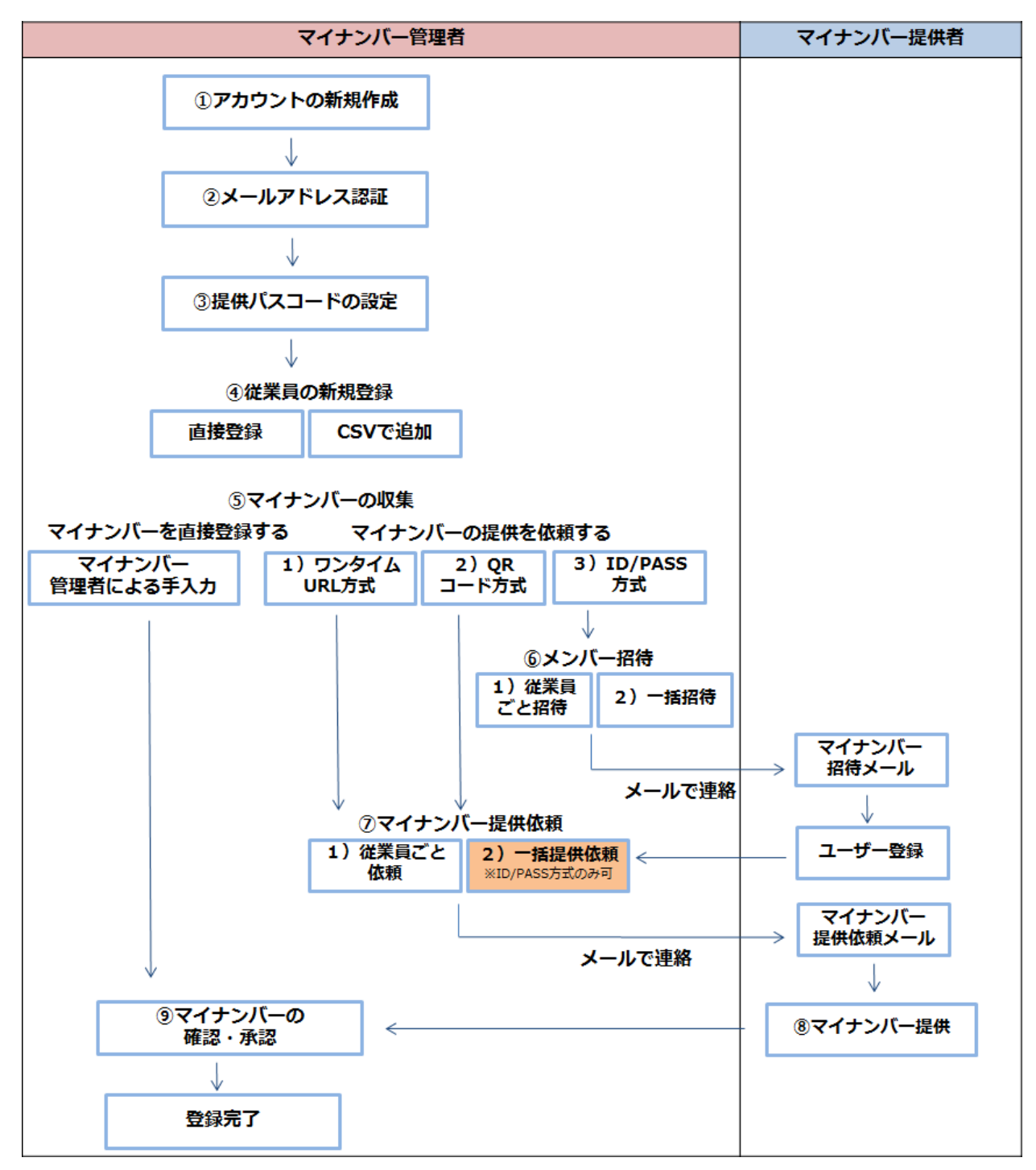

#### -括提供依頼の利用方法

1. メンバー招待を済ませた従業員を選択します。個別に従業員を選択する際は、左側のチェックボックスにチェックを入れます。

| 上供共者一覧       施3法       株主       法人         従業月       №3法       株主       法人         全てを選択       未照得を選択       未取得を選択       金て選択を解除       フォーマットDL       〇一概報         *       七貝垂号       氏名       在語状況       マイナンバー       招待洗み       1         *       むc001       金前 論吉       在題中       未取得       「星供依頼       招待済み       1         *       むc002       神田 一郎       在題中       未取得       「星供依頼       招待済み       1         *       むc003       田町 二郎       在題中       未取得       「星供依頼       招待済み       1         *       むc004       浜松町 三郎       在題中       未取得       「星供依頼       招待済み       1 | F 🕜 (      | 目 フォーマット  | ≧ 履歴管理 | ↓ 提供者一覧 |          |                             | -9                         | ドマイナンバー  | 1- クラウ | CM  |
|----------------------------------------------------------------------------------------------------|------------|-----------|--------|---------|----------|-----------------------------|----------------------------|----------|--------|-----|
| 従業員       取得た       族主       法人           未招待を選択       未取得を選択       金 て 選択を解除       フォーマットDL       ビー 石原の             金 て 選択を解除       フォーマットDL       ビー 石原の              金 て 選択を解除       フォーマットDL       ビー 石原の                                                                                                    |            |           |        |         |          |                             |                            | 一覧       | 提供者    | 1   |
| 全てを選択       未招待を選択       未取得を選択       全て選択を解除       フォーマットDL       ビー 石田の         社員番号       氏名       在題状況       マイナンバー       招待状況       日         副bc001       金前 論吉       在題中       未取得       受 提供依頼       招待済み       第         副bc002       神田 一郎       在題中       未取得       ご 提供依頼       招待済み       第         副bc003       田町 二郎       在題中       未取得       ご 提供依頼       招待済み       第         副bc004       浜松町 三郎       在範中       未取得       ご 提供依頼       招待済み       第                                                                                                    |            |           |        |         |          | 法人                          | 称主                         | 取引先      | 従業員    |     |
| 社員番号       氏名       在籍状況       マイナンバー       招待状況         abc001       金前 論吉       在題中       未取得       登提供依頼       招待済み       第         abc002       神田 一郎       在題中       未取得       受提供依頼       招待済み       第         abc003       田町 二郎       在題中       未取得       受提供依頼       招待済み       第         abc004       浜松町三郎       在題中       未取得       受提供依頼       招待済み       第                                                                                                    | 5種 🗠 一括留   | 🗠 一括提供依赖  |        |         | フォーマットロレ | <ul> <li>全て選択を解除</li> </ul> | <ul> <li>未取得を選択</li> </ul> | ○ 未招待を選択 | 全てを選択  | 0 4 |
| 社員番号       氏名       在題状況       マイナンバー       招待状況         abc001       金前 論古       在題中       未取得       22 健供依頼       招待済み       22         abc002       神田 一郎       在題中       未取得       22 健供依頼       招待済み       23         abc003       田町 二郎       在題中       未取得       22 健供依頼       招待済み       23         abc004       浜松町三郎       在題中       未取得       22 健低依頼       招待済み       24                                                                                                    | CSV追加 + 追加 | + CS1     |        |         |          |                             |                            |          |        |     |
| abc001       金前 論吉       在範中       未取得       歴供依頼       招待済み       第         abc002       神田 一郎       在範中       未取得       短提供依頼       招待済み       第         abc003       田町 二郎       在範中       未取得       短提供依頼       招待済み       第         abc004       浜松町 三郎       在範中       未取得       ご 提供依頼       招待済み       第                                                                                                    | 詳細 削除      | 1¥1       | 招待状况   |         | マイナンバー   | 在籍状况                        | ۶.                         | 氏        | 社員番号   |     |
| abc002       神田一郎       在範中       未取得       22 提供依頼       招待済み       第         abc003       田町二郎       在範中       未取得       22 提供依頼       招待済み       第         abc004       浜松町三郎       在範中       未取得       22 提供依頼       招待済み       第                                                                                                    | a 💼        | 目半細       | 招待済み   | 🗠 提供依頼  | 未取得      | 在藉中                         | 前論吉                        | 金前       | abc001 |     |
| abc003     田町二郎     在範中     未取得     区 提供依頼     招待済み     国       abc004     浜松町三郎     在範中     未取得     区 提供依頼     招待済み     国                                                                                                    | <b>a</b>   | 「詳細」      | 招待済み   | 🗠 提供依頼  | 未取得      | 在藉中                         | 田一郎                        | 神E       | abc002 |     |
| abc004     浜松町三郎     在籍中     未取得     № 提供依頼     招待済み                                                                                                    | a 💼        | <b>二日</b> | 招待済み   | 🗠 提供依賴  | 未取得      | 在籍中                         | 町二郎                        | 田田       | abc003 |     |
| - State State State State                                                                                                    | e 💼        | 「「「」「「」」  | 招待済み   | 🗠 提供依賴  | 未取得      | 在藉中                         | 公町 三郎                      | 浜植       | abc004 |     |
| abc005 品川史郎 在籍中 未取得 ≦ 提供依頼 招待済み                                                                                                    | 8 💼        | S¥AB      | 招待済み   | 🗠 提供依頼  | 未取得      | 在籍中                         | 史郎                         | 品)       | abc005 |     |

2. 一括で選択したい場合は、上部のラジオボタンより選択したい内容をクリックします。

| G   | アクラウト  | マイナンバー                                 |               |         | ▲ 提供者一覧 | ∷ 履歴管理 |          | ⑦ <b>Ø</b> |
|-----|--------|----------------------------------------|---------------|---------|---------|--------|----------|------------|
| 1   | 提供者一   | -覧                                     |               |         |         |        |          |            |
|     | 従業員    | <b>1</b> (1)3;                         | 载主 - 出入       |         |         |        |          |            |
| 0 4 | てを選択   | <ul> <li>未招待を選択</li> <li>未取</li> </ul> | 得を選択 🔷 全て選択を解 | 除 フォーマッ | / HDL   |        | 四 一括提供依赖 | 四一括招待      |
|     |        |                                        |               |         |         |        | + CSV追加  | 十追加        |
|     | 社員番号   | 氏名                                     | 在籍状况          | マイナンバー  |         | 招待状况   | 詳細       | 削除         |
|     | abc001 | 金前 諭吉                                  | 在籍中           | 未取得     | 🗠 提供依赖  | 招待済み   | 目前       | <b>t</b>   |
|     | abc002 | 神田 一郎                                  | 在籍中           | 未取得     | 🗠 提供依赖  | 招待済み   | 北半細      | 0          |
|     | abc003 | 田町二郎                                   | 在籍中           | 未取得     | 🗠 提供依赖  | 招待済み   | 「「「」「「」」 | ŵ          |
|     | abc004 | 浜松町 三郎                                 | 在籍中           | 未取得     | 🗠 提供依赖  | 招待済み   | 1半細      | ŵ          |
|     | abc005 | 品川 史郎                                  | 在籍中           | 未敢得     | 🗠 提供依赖  | 招待済み   | 詳細       | <b>•</b>   |

3. [一括提供依頼]をクリックします。

| M          | 20ラウドマイ    | イナンバー         |             |         | ▲ 提供者一覧 | ≧ 履歴管理 | 目 フォーマット                                                                              | 0 💕          |
|------------|------------|---------------|-------------|---------|---------|--------|---------------------------------------------------------------------------------------|--------------|
| 1          | 提供者一覧      |               |             |         |         |        |                                                                                       |              |
|            | 従業員        | 10:31%. AS    | ± iiiA      |         |         |        | 一括提供依頼を行うには、招待方の従業員のみを選択してくださ、<br>の従業員のみを選択してくださ、<br>一括提供依頼を行うには、事前に<br>待しておくことが必要です。 | わ<br>い<br>12 |
| <b>)</b> ≇ | てを選択 () 未打 | 2待を選択 💿 未取得を読 | 蟇択 ○ 全て選択を解 | 時 フォーマッ | -DL     | -      | 🗠 一點提供做紙                                                                              | 🖂 一抵招待       |
|            |            |               |             |         |         |        | + CSV追加                                                                               | 1 +追加        |
|            | 社員番号       | 氏名            | 在籍状況        | マイナンバー  |         | 招待状况   | 詳細                                                                                    | 删除           |
| ~          | abc001     | 金前 論吉         | 在藉中         | 未取得     | 🗠 提供依赖  | 招待済み   | S¥\$83                                                                                | <b>†</b>     |
| ~          | abc002     | 神田一郎          | 在題中         | 未取得     | 🗠 提供依頼  | 招待済み   | J¥XA                                                                                  | Û            |
| ~          | abc003     | 田町二郎          | 在籍中         | 未取得     | 🖂 提供依頼  | 招待済み   | 詳細                                                                                    | ŵ            |
| ~          | abc004     | 浜松町 三郎        | 在籍中         | 未取得     | 🗠 提供依頼  | 招待済み   | 3740                                                                                  | Û            |
| ~          | abc005     | 品川 史郎         | 在籍中         | 未取得     | 🖾 提供依頼  | 招待済み   | 詳細                                                                                    | <b>t</b> .   |
|            |            |               |             |         |         |        |                                                                                       |              |

4. 一括提供を依頼する方を設定します。

「従業員」「扶養者」「国民年金の第三号被保険者」から提供を依頼するカテゴリを選択します。 こちらは複数選択も可能です。それぞれ、依頼内容(番号・身元確認)と利用目的をご指定ください。選択後、[依頼する]ボタンをクリックします。

| 一括提供依頼                          |                                                                                                    | × |
|---------------------------------|----------------------------------------------------------------------------------------------------|---|
| <ul> <li>         ・</li></ul>   | 家族へ一括でマイナンバー提供依頼を行います。<br>利用目的は属性ごとに行われます。<br>難員詳細ページで設定することができます。                                                                                                    |   |
| ✔ 従業員に提供を依頼する                   |                                                                                                    |   |
| 凿号確認                            | ● 依頼する ○ 依頼しない                                                                                                    |   |
| 身元確認                            | ● 依頼する ○ 依頼しない                                                                                                    |   |
| 利用目的                            | 給与所得・退職所得の源泉徴収票作成事務         雇用保険届出事務         健康保険・厚生年金保険届出事務         労働者災害補償保険法に基づく請求に関する事務         国民年金の第3号被保険者の届出事務         財産形成住宅貯蓄・財産形成年金貯蓄に関する事務         従業員持株会に関する支払調書作成事務                           |   |
| ✓ 扶養者に提供を依頼する                   |                                                                                                    |   |
| 番号確認                            | ● 依頼する ○ 依頼しない                                                                                                    |   |
| 身元確認                            | <ul> <li>依頼する</li> <li>依頼しない</li> </ul>                                                                                                    |   |
| 利用目的                            | <ul> <li>給与所得・退職所得の源泉徴収票作成事務</li> <li>雇用保険届出事務</li> <li>健康保険・厚生年金保険届出事務</li> <li>労働者災害補償保険法に基づく請求に関する事務</li> <li>国民年金の第3号被保険者の届出事務</li> <li>財産形成住宅貯蓄・財産形成年金貯蓄に関する事務</li> <li>従業員持株会に関する支払調書作成事務</li> </ul> |   |
| <ul> <li>国民年金の第三号被保険</li> </ul> | 者に提供を依頼する                                                                                                    |   |
| 番号確認                            | <ul> <li>依頼する 依頼しない</li> </ul>                                                                                                    |   |
| 身元確認                            | ● 依頼する ○ 依頼しない                                                                                                    |   |
| 利用目的                            | 給与所得・退職所得の源泉徴収票作成事務         雇用保険届出事務         健康保険・厚生年全保険届出事務         労働者災害補償保険法に基づく請求に関する事務         国民年金の第3号被保険者の届出事務         財産形成住宅貯蓄・財産形成年金貯蓄に関する事務         従業員持株会に関する支払調書作成事務                           |   |
| * 70                            | か、提供者に提供バスコードをお伝えください<br>依頼する キャンセル                                                                                                    |   |

5. 画面上に「提供依頼を受け付けました。」と表示がされます。

| ▲ 提供者一覧 提供依頼を受け付けました。 | € ● クラウドマイナンバー | ▲ 提供者一覧 | ■ 履歴管理 | 🖹 フォーマット | ? |
|-----------------------|----------------|---------|--------|----------|---|
| 提供依頼を受け付けました。         | ▲ 提供者一覧        |         |        |          |   |
| 提供依頼を受け付けました。         |                |         |        |          |   |
|                       | 提供依頼を受け付けました。  |         |        |          |   |

6. 一括提供依頼を実行されたマイナンバー管理者の方宛に、実行結果が送付されますのでご確認ください。

| ー<br>このメールは、MFクラウドマイナンバーで一括提供依頼を実行された管理者のメールアドレス宛に自動的にお送りしております。<br>ー                                                                                                    |
|----------------------------------------------------------------------------------------------------|
| <u>事業所名「マネフォ</u> 株式会社」にて、一括提供依頼が実施されました。<br>実行結果:成功                                                                                                    |
| ※ご登録された覚えのない場合、大変お手数ですが、下記のお問い合わせ<br>先までご連絡べださい。なお、このメールには返信できません。<br><u>mynumber feedback@moneyforward.com</u><br>▼利用規約はこちらからご確認ください<br><u>https://prod-mfcweb01.mnybk.com:4438/mynumber/agreement</u> |
| 『株式会社マネーフォワード <u>』https://biz.moneyforward.com/mynumber</u><br>Copyright (C) 2012-2015 Money Forward, Inc. All Rights Reserved.                                                                         |

こちらでマイナンバーの一括提供依頼が完了します。 マイナンバーの一括提供依頼後、マイナン バーの提供方法については「マイナンバーの提供依頼(ID/PASS 方式)」手順 13~をご参照くだ さい。

## ■3-1. マイナンバーのファイル出力方法

MF クラウドマイナンバーに登録したマイナンバーは、必要に応じ CSV 形式で出力が可能です。提供者一覧を開き、 [CSV ダウンロード]をクリックしてください。

| ₩<br>1<br>1<br>1<br>1<br>1<br>1<br>1<br>1<br>1<br>1<br>1<br>1<br>1 | ħD                                                                                                    |
|--------------------------------------------------------------------|----------------------------------------------------------------------------------------------------|
| 順 🖂 一括招                                                            | 88                                                                                                    |
| 細 削除                                                               |                                                                                                    |
| Û                                                                  | ^                                                                                                    |
| Û                                                                  |                                                                                                    |
| <b>û</b>                                                           |                                                                                                    |
| Û                                                                  |                                                                                                    |
| Û                                                                  | ÷                                                                                                    |
| >                                                                  |                                                                                                    |
|                                                                    |                                                                                                    |
|                                                                    |                                                                                                    |
|                                                                    |                                                                                                    |
|                                                                    | SV追加 + 追<br>調 ビーズ部<br>評価 剤除<br>2 ①<br>2 ①<br>2 ①<br>3 ①<br>3 ①<br>3 ①<br>3 ①<br>3 ①<br>3 ①<br>3 ②<br>3 ①<br>3 ③ |

給与所得・退職所得の源泉徴収票作成事務に使用すると仮定します。該当するボタンをクリックし、 [ダウンロード]を押してください。出力されたファイルが文字化けする場合には、文字コードを変 更して、再度ダウンロードを行ってください。

| ſ  | マイナンバーCSVダウンロード |                          |     |  |  |  |  |
|----|-----------------|--------------------------|-----|--|--|--|--|
|    | 文字コード           | Excel用(Shift-JIS)        | •   |  |  |  |  |
|    |                 | ✓ 給与所得・退職所得の源泉徴収票作成事務    |     |  |  |  |  |
| L  |                 | 雇用休陝油出事務 健康保険・厚牛年会保険届出事務 | SV  |  |  |  |  |
|    | 利用目的            | 労働者災害補償保険法に基づく請求に関する事務   | _   |  |  |  |  |
| L  |                 | 国民年金の第3号被保険者の届出事務        |     |  |  |  |  |
| お吉 |                 | 財産形成住宅貯蓄・財産形成年金貯蓄に関する事務  |     |  |  |  |  |
| 40 |                 | 従業員持株会に関する支払調書作成事務       |     |  |  |  |  |
|    |                 |                          |     |  |  |  |  |
| 自己 |                 | ダウンロードキャンセル              | - 1 |  |  |  |  |
| 三郎 | 在籍中             | 承認済み 一図提供依頼 招待中          | Þ   |  |  |  |  |

ダウンロードされたファイルは、下記の形式で出力されます。

|    | A      | В        | С            | D            | E                   | F    | G     | H     |     | JK  |                | M         | N     | 0     | Р        | Q     | R     | S     |
|----|--------|----------|--------------|--------------|---------------------|------|-------|-------|-----|-----|----------------|-----------|-------|-------|----------|-------|-------|-------|
|    | 社員番号   | 氏        | 名            | マイナンバー       | 給与所得・退職所得の源泉徴収票作成事務 | 雇用保護 | 健康保険· | 労働者災害 | 国民則 | 材産従 | <b>業氏(家族1)</b> | 名(家族1)    | 属性(家族 | マイナンバ | 給与所得·    | 雇用保険層 | 健康保険· | 労働者災害 |
|    | abc001 | 金前       | 諭吉           | 123456789012 | 0                   |      |       |       |     |     | 金前             | -7        | 扶養者   | 未承認   |          |       |       | 0     |
|    | abc002 | 神田       |              | 123456789012 | 0                   |      | ~     |       |     |     | 神田             | 億子        | 扶養者   | 未承認   | 0        | 0     |       |       |
| 4  | abc003 | 田田<br>田田 | <u></u>      | 出力对家外        |                     |      | 0     |       |     |     | H m]           | 弘子        | 扶養者   | 未承認   | 4        | 0     | ^     |       |
|    | abc004 | 洪松町      | <u>一</u> .B以 | 出力对家外        |                     |      | 0     | ~     |     |     | 洪松町            | 思士        | 扶養者   | 出力对家? | <u>ጉ</u> |       | 0     | ~     |
|    | abc005 | ōō川      | 史即           | 出刀对家外        |                     |      |       | 0     |     |     | 66/H           | <b>共士</b> | 扶賽者   | 出刀对家? | 7        |       |       | 0     |
|    |        |          |              |              |                     |      |       |       |     |     |                |           |       |       |          |       |       |       |
|    |        |          |              |              |                     |      |       |       |     |     |                |           |       |       |          |       |       |       |
|    |        |          |              |              |                     |      |       |       |     |     |                |           |       |       |          |       |       |       |
|    |        |          |              |              |                     |      |       |       |     |     |                |           |       |       |          |       |       |       |
|    |        |          |              |              |                     |      |       |       |     |     |                |           |       |       |          |       |       |       |
|    |        |          |              |              |                     |      |       |       |     |     |                |           |       |       |          |       |       |       |
|    |        |          |              |              |                     |      |       |       |     |     |                |           |       |       |          |       |       |       |
|    |        |          |              |              |                     |      |       |       |     |     |                |           |       |       |          |       |       |       |
|    |        |          |              |              |                     |      |       |       |     |     |                |           |       |       |          |       |       |       |
|    |        |          |              |              |                     |      |       |       |     |     |                |           |       |       |          |       |       |       |
|    | _      |          |              |              |                     |      |       |       |     |     |                |           |       |       |          |       |       |       |
| 19 |        |          |              |              |                     |      |       |       |     |     |                |           |       |       |          |       |       |       |
| 20 |        |          |              |              |                     |      |       |       |     |     |                |           |       |       |          |       |       |       |
| 21 |        |          |              |              |                     |      |       |       |     |     |                |           |       |       |          |       |       |       |
| 22 | -      |          |              |              |                     |      |       |       |     |     |                |           |       |       |          |       |       |       |
| 24 |        |          |              |              |                     |      |       |       |     |     |                |           |       |       |          |       |       |       |
| 25 |        |          |              |              |                     |      |       |       |     |     |                |           |       |       |          |       |       |       |
| 26 |        |          |              |              |                     |      |       |       |     |     |                |           |       |       |          |       |       |       |
|    |        |          |              |              |                     |      |       |       |     |     |                |           |       |       |          |       |       |       |
|    |        |          |              |              |                     |      |       |       |     |     |                |           |       |       |          |       |       |       |
|    |        |          |              |              |                     |      |       |       |     |     |                |           |       |       |          |       |       |       |
|    |        |          |              |              |                     |      |       |       |     |     |                |           |       |       |          |       |       |       |
|    |        |          |              |              |                     |      |       |       |     |     |                |           |       |       |          |       |       |       |
|    |        |          |              |              |                     |      |       |       |     |     |                |           |       |       |          |       |       |       |
|    |        |          |              |              |                     |      |       |       |     |     |                |           |       |       |          |       |       |       |

マイナンバー提供依頼時に、「給与所得・退職所得の源泉徴収票作成事務」事務に使用することを選択した方のみ、マイナンバーが表示されます。

その他の方は、[出力対象外]となり、表示されません。

| 社員番号   | 氏   | 名  | マイナンバー       | 給与所得・退職所得の源泉徴収票作成事務 | 雇用保障 | 健康保険· | 労働者災害 |
|--------|-----|----|--------------|---------------------|------|-------|-------|
| abc001 | 金前  | 諭吉 | 123456789012 | 0                   |      |       |       |
| abc002 | 神田  | 一郎 | 123456789012 | 0                   |      |       |       |
| abc003 | 田町  | 二郎 | 出力対象外        |                     |      | 0     |       |
| abc004 | 浜松町 | 三郎 | 出力対象外        |                     |      | 0     |       |
| abc005 | 品川  | 史郎 | 出力対象外        |                     |      |       | 0     |
|        |     |    |              |                     |      |       |       |

## ■3-2. 提供パスコードの編集方法

提供パスコードとは、事業所に一つ任意のパスコードです。マイナンバーの提供を行う際に、パス コードの入力が必要となります。提供依頼を行う場合は、予め提供パスコードをお伝えください。 ※ 提供パスコードはいつでも変更可能です。

1. 右上のマークをクリックし、アカウント設定をクリックします。

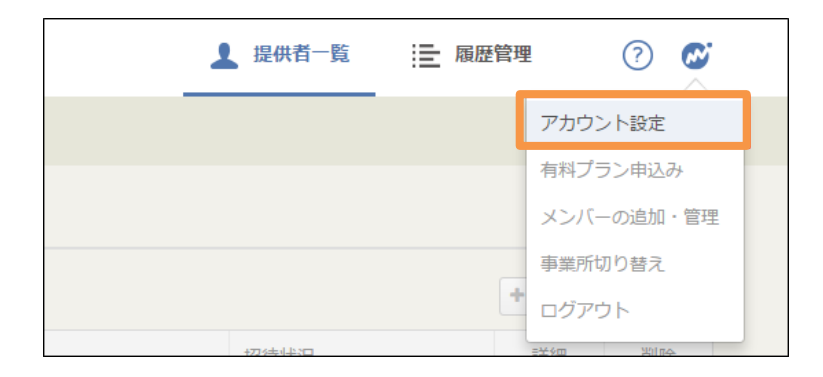

2. 提供パスコード設定タブをクリックし、編集をクリックしてください。

| ◎ 提供パスコード設定                 |                      |  |  |  |  |  |  |
|-----------------------------|----------------------|--|--|--|--|--|--|
| 事業所設定 提供リスコード設定 二段階認証設      | 定 ユーザ設定              |  |  |  |  |  |  |
| 提供パスコードとは?                  |                      |  |  |  |  |  |  |
| 事業所に一つ任意のパスコードを設定します        | 事業所に一つ任意のパスコードを設定します |  |  |  |  |  |  |
| マイナンバーの提供を行う際に、パスコードの入力が必要と | こなります。               |  |  |  |  |  |  |
| 提供依頼を行う場合は、予め提供パスコードをお伝えくださ | EUVe                 |  |  |  |  |  |  |
| ※ 提供/(スコードはいつでも変更可能です。      |                      |  |  |  |  |  |  |
| 提供/(スコード                    |                      |  |  |  |  |  |  |
| 提供パスコード 1                   | 234                  |  |  |  |  |  |  |

3. 提供パスコードを入力し、[更新する]をクリックしてください。

| 提供パスコード設 | X        |       |  |
|----------|----------|-------|--|
| 提供パスコード  | 12345678 |       |  |
|          | 更新する     | キャンセル |  |

提供パスコードは、4~30文字で設定してください。

4. 提供パスコードの編集が完了しました。

| 1  | 提供者一覧         |      |      |        |      |        |      |
|----|---------------|------|------|--------|------|--------|------|
| 提( | 井バスコードを設定しました |      |      |        |      |        |      |
|    | <b>従業員</b> 取引 | 先 样主 | 法人   |        |      |        |      |
|    |               |      |      |        |      | +csv追加 | 十追加  |
|    | 社員番号          | 氏名   | 在籍状况 | マイナンバー | 招待状况 | 详细     | 410s |
|    |               |      |      |        |      |        |      |

## ■3-3. メンバー追加(MF クラウドシリーズをはじめて利 用する方を追加する場合)

1. 画面右上のマークをクリックし、「メンバーの追加・管理」をクリックします。

| ▲ 提供者一覧 | <b>一</b> 履歴管理 | 🖹 ७४-२७ | /F  🗭      |
|---------|---------------|---------|------------|
|         |               |         | アカウント設定    |
|         |               |         | 有料プラン申込み   |
|         |               |         | メンバーの追加・管理 |
|         |               |         | 事業所切り替え    |
|         |               |         | ログアウト      |

2. [+追加]をクリックし、招待したいメンバーの名前、メールアドレスを入力し、[登録する] をクリックします。

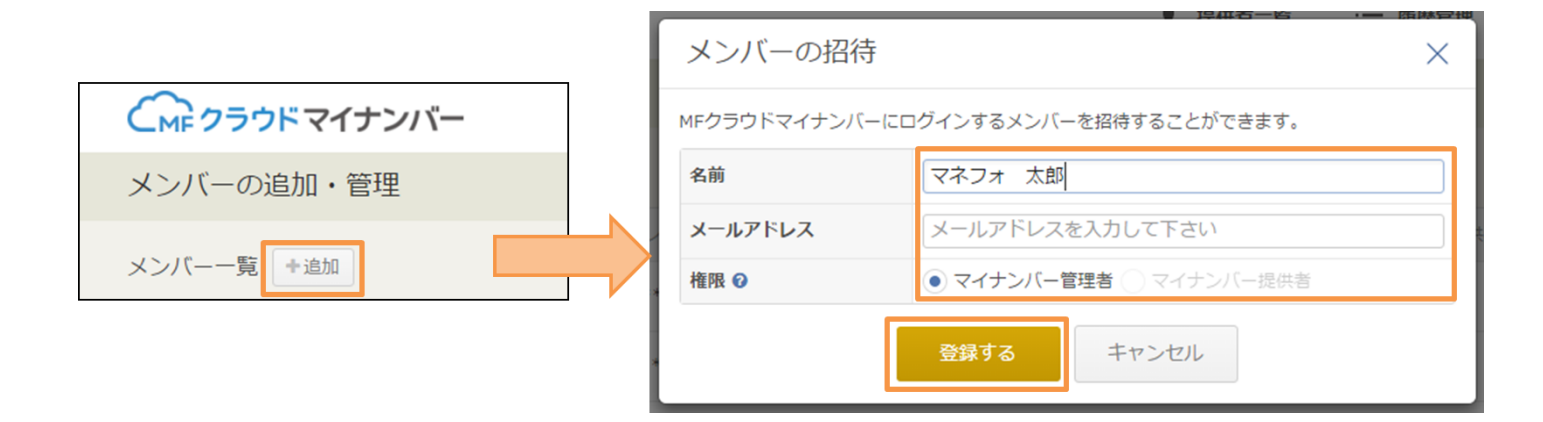

3. 招待したメンバー宛に仮パスワードの記載があるメールが届きます。URL をクリックしてく ださい。

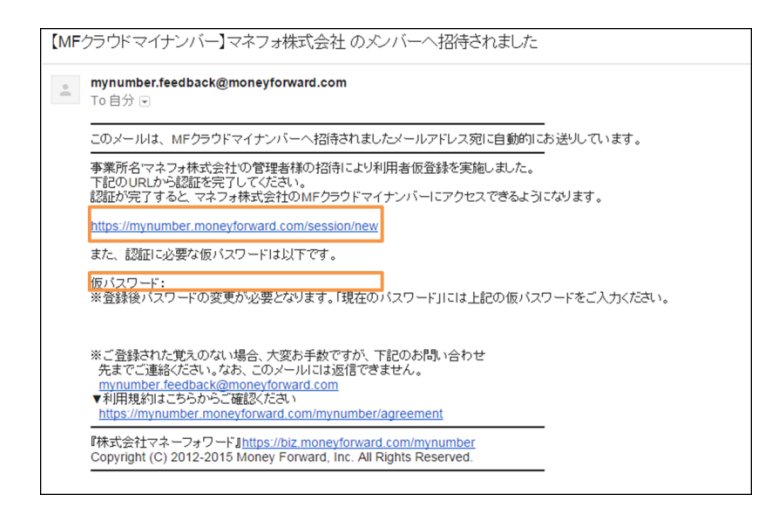

4. URL をクリックすると、ログイン画面が表示されます。メールアドレスと仮パスワードを入 カして[ログイン]をクリックしてください。

|          | ログイン                                                                |
|----------|---------------------------------------------------------------------|
| メールアドレス  | ダールアドレスを入力して下さい                                                     |
| パスワード    | u<br>ノバスワード(6~20文字、半角英数のみ)                                          |
|          | ログイン                                                                |
| (        | ⊙ バスワードを忘れた方はこちら ⊙ 新規登録はこちら                                         |
| 既に他のマネーフ | ォワードサービス(MFクラウド会計・確定申告、MFクラウド請求書他)を<br>利用の方は、同じID・パスワードでログインいただけます。 |

5. 利用規約の同意画面が表示されます。利用規約と個人情報保護方針を確認の上、よろしければ[同意する]をクリックします。

|  | ご登録の前に利用規約と個人情報保護方針をよくお読みください。 |  |
|--|--------------------------------|--|
|--|--------------------------------|--|

6. パスワードの変更を行います。メールに記載されている仮パスワードを入力し、新たなパス ワードを登録してください。入力後、[変更]をクリックします。

| パスワード変更             |                     |                    |   |
|---------------------|---------------------|--------------------|---|
| パスワードの変更をお願い致します。[仮 | パスワード]に、メールに記載されてい  | る、仮パスワードを入力してください。 |   |
|                     | J-117817            |                    | 7 |
|                     | メールアトレス<br>仮パスワード O |                    |   |
|                     | 新しいパスワード            |                    |   |
|                     |                     | 変更                 | - |
|                     |                     |                    |   |

7. パスワードの変更が完了し、MF クラウドマイナンバーヘログインができます。

| CMF クラウドマイナンバー      |      | ▲ 提供者一  | 覧 🔚 履歴管理 | 🛿 🗎 フォーマット | ?                 |     |
|---------------------|------|---------|----------|------------|-------------------|-----|
| ▲ 提供者一覧             |      |         |          |            |                   |     |
| パスワードを更新しました        |      |         |          |            |                   |     |
| 從業員 取引先 株当          | E 法人 |         |          |            |                   |     |
|                     |      |         |          | ۵.0        | CSVダウンロード + CSV追加 | +追加 |
| ◇全てを選択◇未招待を選択◇未取得を選 |      |         |          | 🗠 一括提供依賴   | 🗠 一括招待            |     |
| 社員番号     氏名       4 | 在籍状況 | メールアドレス | 招待状況     | マイナンバー     | 本人情報              | 削除  |

## ■3-4. メンバー追加 (MF クラウドシリーズを既に利用中の方を追加する場合)

1. 画面右上のマークをクリックし、「メンバーの追加・管理」をクリックします。

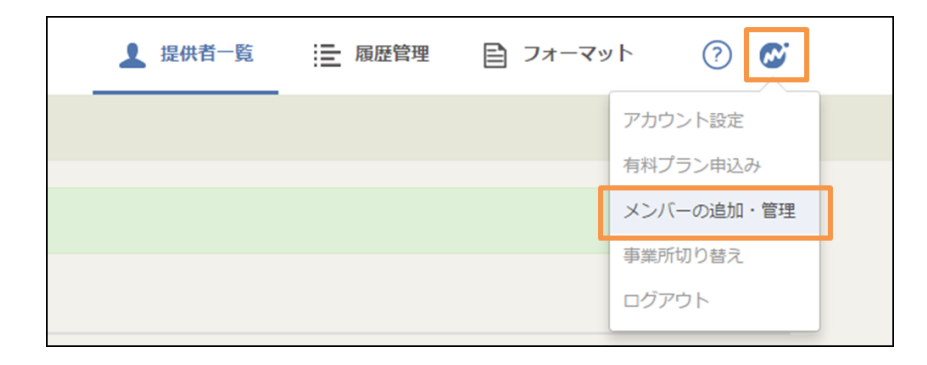

2. [+追加]をクリックし、招待したいメンバーの名前、メールアドレスを入力し、[登録する] をクリックします。

|                |  | メンバーの招待     | す ×                       |  |  |
|----------------|--|-------------|---------------------------|--|--|
| CmF クラウドマイナンバー |  | MFクラウドマイナンバ | ーにログインするメンバーを招待することができます。 |  |  |
| メンバーの追加・管理     |  | 名前          | マネフォ 太郎                   |  |  |
|                |  | メールアドレス     | メールアドレスを入力して下さい           |  |  |
| メンバー一覧 +追加     |  | 権限 🕢        | ● マイナンパー管理者 ○ マイナンパー提供者   |  |  |
|                |  | 登録する キャンセル  |                           |  |  |

3. 招待したメンバー宛にメールが届きます。URL をクリックしてください。

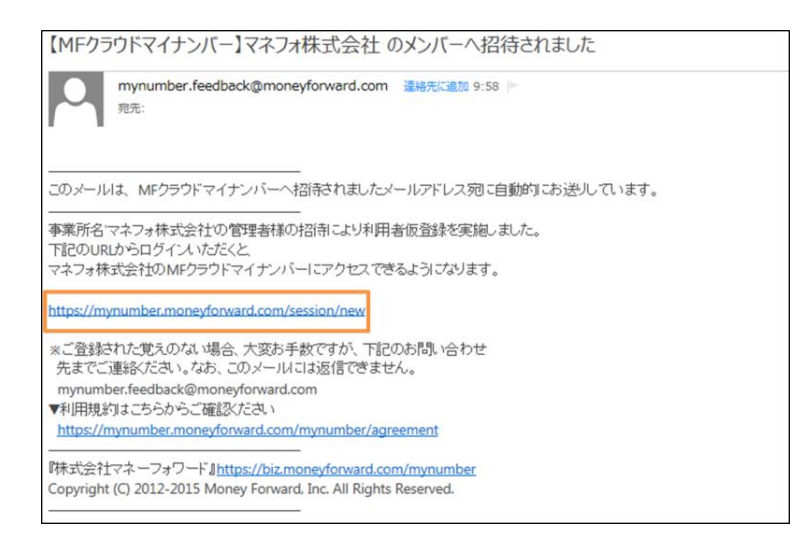

4. URL をクリックすると、ログイン画面が表示されます。メールアドレスとパスワードを入力 して[ログイン]をクリックしてください。

| J_11781.7 |                      |
|-----------|----------------------|
| X-NPFUX   | X-N/FDX&X/JUCFALI    |
| パスワード     | パスワード(6~20文字、半角英数のみ) |
| (         | ログイン                 |

5.メンバーとして登録がある事業所一覧が表示されます。MF クラウドマイナンバーへの招待をうけた事業所へ[切り替える]ボタンをクリックしてログインしてください。

| € クラウドマイナンバー |       | ▲ 提供者一覧   | ■ 履歴管理 | ট্রি フォーマット | 0 💕 |
|--------------|-------|-----------|--------|-------------|-----|
| (○) 事業所切り替え  |       |           |        |             |     |
| 事業所一覧        |       |           |        |             |     |
| 会社名          | 事業所番号 | 権限        | 切り替え   |             |     |
| ××株式会社       |       | マイナンバー管理者 | 切り替える  |             |     |
| マネフォ太郎       |       |           | 切り替える  | _           |     |
| マネフォ株式会社     |       | マイナンバー管理者 | 切り替える  |             |     |